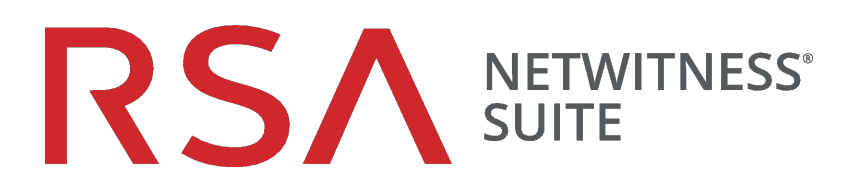

# Leitfaden zur Einrichtung von virtuellen Hosts

für Version 11.0.0.0

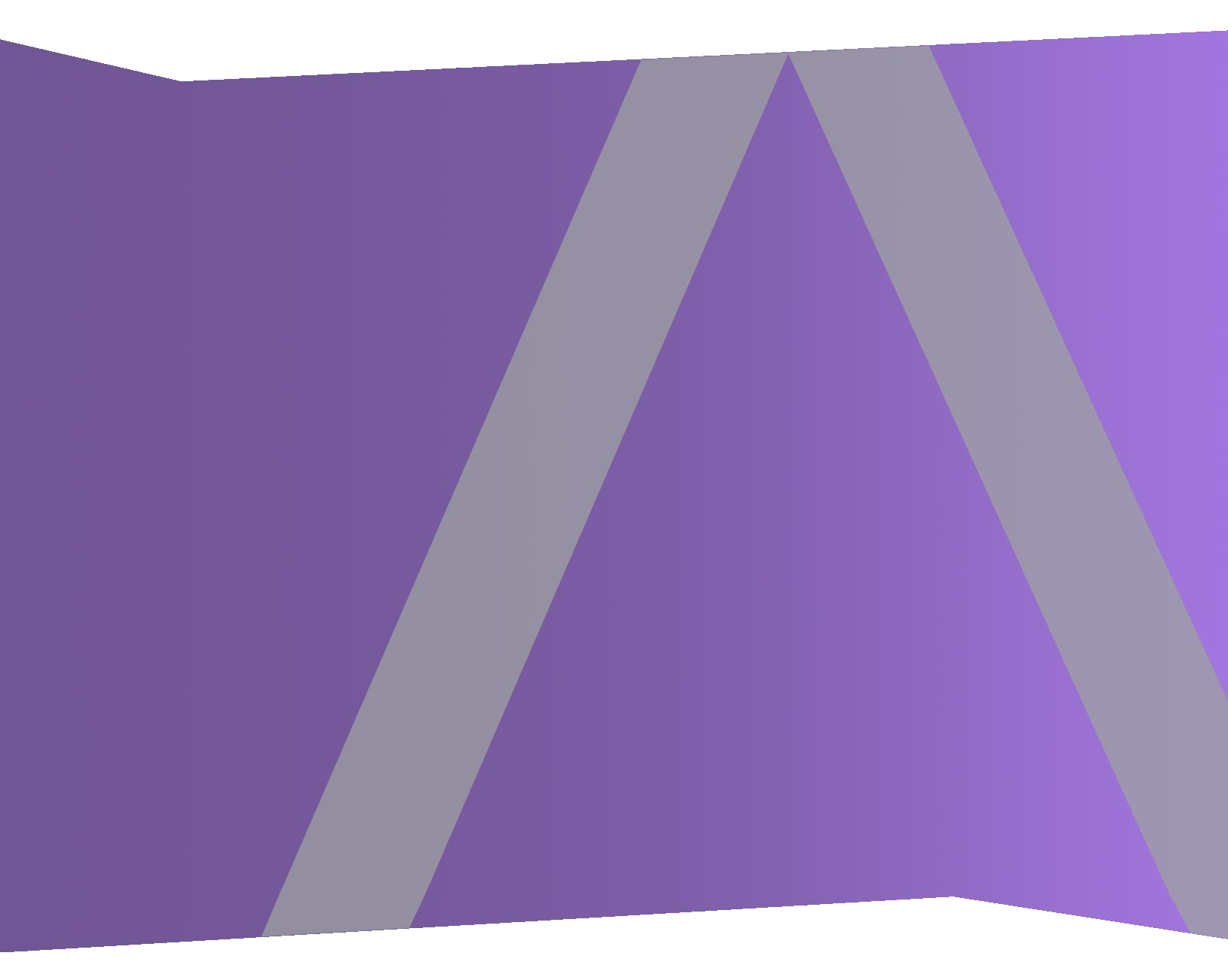

Copyright © 1994-2017 Dell Inc. oder ihre Tochtergesellschaften. Alle Rechte vorbehalten.

# Kontaktinformationen

Der RSA-Link unter https://community.rsa.com enthält eine Wissensdatenbank, in der allgemeine Fragen beantwortet und Lösungen für bekannte Probleme, Produktdokumentationen, Communitydiskussionen und Vorgangsmanagement bereitgestellt werden.

# Marken

Eine Liste der RSA-Marken finden Sie unter germany.emc.com/legal/emc-corporation-trademarks.htm#rsa.

# Lizenzvereinbarung

Diese Software und die zugehörige Dokumentation sind Eigentum von EMC und vertraulich. Sie werden unter Lizenz bereitgestellt und dürfen nur gemäß den Bedingungen der betreffenden Lizenz und unter Einschluss des untenstehenden Copyright-Hinweises verwendet und kopiert werden. Diese Software und die Dokumentation sowie alle Kopien dürfen anderen Personen nicht überlassen oder auf andere Weise zur Verfügung gestellt werden.

Dabei werden keine Ansprüche oder Eigentumsrechte an der Software oder Dokumentation oder Rechte an geistigem Eigentum daran übertragen. Die unberechtigte Nutzung oder die Vervielfältigung dieser Software und der Dokumentation kann zivil- und/oder strafrechtlich verfolgt werden.

Diese Software kann ohne Vorankündigung geändert werden und sollte nicht als Verpflichtung seitens EMC ausgelegt werden.

# Drittanbieterlizenzen

Dieses Produkt kann Software enthalten, die von anderen Anbietern als RSA entwickelt wurde. Der Text der Lizenzvereinbarungen, die sich auf Drittanbietersoftware in diesem Produkt beziehen, ist auf der Produktdokumentationsseite auf RSA Link verfügbar. Mit der Verwendung dieses Produkts verpflichtet sich der Benutzer zur uneingeschränkten Einhaltung der Bedingungen der Lizenzvereinbarungen.

# Hinweis zu Verschlüsselungstechnologien

Dieses Produkt kann Verschlüsselungstechnologie enthalten. In vielen Ländern ist die Verwendung, das Importieren oder Exportieren von Verschlüsselungstechnologien untersagt. Die aktuellen Bestimmungen zum Verwenden, Importieren und Exportieren sollten beim Verwenden, Importieren und Exportieren dieses Produkts eingehalten werden.

# Verteilung

EMC ist der Ansicht, dass die Informationen in dieser Veröffentlichung zum Zeitpunkt der Veröffentlichung korrekt sind. Diese Informationen können jederzeit ohne vorherige Ankündigung geändert werden.

Februar 2018

# Inhalt

| Leitfaden zur Einrichtung von virtuellen Hosts                                      | 5  |
|-------------------------------------------------------------------------------------|----|
| Grundlegende virtuelle Bereitstellungen                                             | 6  |
| Im Leitfaden für die virtuelle Bereitstellung verwendete Abkürzungen                | 6  |
| Unterstützte virtuelle Hosts                                                        | 7  |
| Installationsmedien                                                                 | 8  |
| Empfehlungen zur virtuellen Umgebung                                                | 8  |
| Empfohlene Systemanforderungen für virtuelle Hosts                                  | 9  |
| Szenario eins                                                                       | 9  |
| Szenario zwei                                                                       | 11 |
| Szenario drei                                                                       | 13 |
| Log Collector (Lokal und Remote)                                                    | 14 |
| Richtlinien zur Dimensionierung von Legacy-Windows-Collectors                       | 14 |
| Installieren des virtuellen NetWitness Suite-Hosts in einer virtuellen              |    |
| Umgebung                                                                            | 15 |
| Voraussetzungen                                                                     | 15 |
| Schritt 1. Bereitstellen des virtuellen Hosts                                       | 15 |
| Voraussetzungen                                                                     | 15 |
| Verfahren                                                                           | 16 |
| Schritt 2. Konfigurieren des Netzwerks und Installieren der RSA NetWitness-Suite    | 19 |
| Voraussetzungen                                                                     | 19 |
| Verfahren                                                                           | 19 |
| Überprüfen von offenen Firewallports                                                | 19 |
| Installationsaufgaben                                                               | 19 |
| Schritt 3. Konfigurieren der Datenbanken zur Unterstützung von NetWitness Suite     | 36 |
| Aufgabe 1. Überprüfen der Datenspeicher-Erstkonfiguration                           | 37 |
| Anfänglich der PacketDB zugewiesener Speicherplatz                                  | 37 |
| Ursprüngliche Datenbankgröße                                                        | 37 |
| PacketDB-Mount-Punkt                                                                | 38 |
| Aufgabe 2. Überprüfen der optimalen Speicherplatzkonfiguration des Datenspeichers . | 39 |

| Speicherplatzverhältnisse auf virtuellen Laufwerken                    |    |
|------------------------------------------------------------------------|----|
| Aufgabe 3: Hinzufügen eines neuen Volume und Erweitern von vorhandenen |    |
| Dateisystemen                                                          | 41 |
| Erstellen Sie ein physisches LVM-Volume auf einer neuen Partition.     |    |
| Schritt 4. Konfigurieren von hostspezifischen Parametern               | 53 |
| Konfigurieren der Protokollaufnahme in der virtuellen Umgebung         | 53 |
| Konfigurieren der Paketerfassung in der virtuellen Umgebung            |    |
| Verwenden eines Virtual Tap eines Drittanbieters                       |    |

# Leitfaden zur Einrichtung von virtuellen Hosts

Dieses Dokument enthält Anweisungen für die Installation und Konfiguration von RSA NetWitness® Suite-Hosts, die in einer virtuellen Umgebung ausgeführt werden.

# Grundlegende virtuelle Bereitstellungen

Dieses Thema enthält allgemeine Guidelines und Anforderungen für die Bereitstellung von RSANetWitness Suite11.0.0.0 in einer virtuellen Umgebung.

# Im Leitfaden für die virtuelle Bereitstellung verwendete

# Abkürzungen

| Abkürzungen | Beschreibung                                                                                                    |
|-------------|----------------------------------------------------------------------------------------------------|
| CPU         | Zentrale Verarbeitungseinheit (Central Processing Unit)                                                                                          |
| EPS         | Ereignisse pro Sekunde                                                                                                    |
| VMware ESX  | Typ-1-Hypervisor der Enterprise-Klasse, unterstützte Versionen: 6.5, 6.0 und 5.5                                                                 |
| GB          | Gigabyte. 1 GB = 1.000.000.000 Byte                                                                                                    |
| Gbit        | Gigabit. 1 Gbit = 1.000.000.000 Bit.                                                                                                    |
| Gbit/s      | Gigabit pro Sekunde oder Milliarden Bit pro Sekunde. Maßeinheit für die<br>Bandbreite eines digitalen Datenübertragungsmediums, z. B. Glasfaser. |
| GHz         | Gigahertz. 1 GHz = 1.000.000.000 Hz                                                                                                    |
| IOPS        | Eingabe-/Ausgabevorgänge pro Sekunde (Input/Output Operations per Second).                                                                       |
| Mbit/s      | Megabit pro Sekunde oder Millionen Bit pro Sekunde. Maßeinheit für die<br>Bandbreite eines digitalen Datenübertragungsmediums, z. B. Glasfaser.  |
| NAS         | Network Attached Storage                                                                                                    |
| OVF         | Open Virtualization Format                                                                                                    |
| OVA         | Open Virtual Appliance In diesem Handbuch steht OVA für Open Virtual<br>Host.                                                                    |
| RAM         | Random Access Memory (auch als Arbeitsspeicher bezeichnet)                                                                                       |

| Abkürzungen    | Beschreibung                                                                                                    |
|----------------|----------------------------------------------------------------------------------------------------|
| SAN            | Storage Area Network                                                                                                    |
| SSD/EFD<br>HDD | Solid-State-Laufwerk/Enterprise-Flash-Laufwerk-Festplatte                                                                                         |
| SCSI           | Small Computer System Interface                                                                                                    |
| SCSI (SAS)     | Serielles Punkt-zu-Punkt-Protokoll, über das Daten zu und von<br>Computerspeichergeräten wie Festplatten und Bandlaufwerken verschoben<br>werden. |
| vCPU           | Virtual Central Processing Unit (auch als virtueller Prozessor bezeichnet)                                                                        |
| vRAM           | Virtual Random Access Memory (auch als virtueller Arbeitsspeicher bezeichnet)                                                                     |

# Unterstützte virtuelle Hosts

Sie können die folgenden NetWitness Suite-Hosts in Ihrer virtuellen Umgebung als virtuelle Hosts installieren und von Ihrer virtuellen Umgebung bereitgestellte Funktionen übernehmen:

- NetWitness-Server
- Event Stream Analysis primärer und sekundärer ESA-Host
- Archiver
- Broker
- Concentrator
- Log Decoder
- Malware Analysis
- Decoder
- Remote Log Collector

Sie sollten mit den folgenden VMware-Infrastrukturkonzepten vertraut sein:

- VMware vCenter Server
- VMware ESXi

• Virtuelle Maschine

Informationen über VMware-Konzepte können Sie der VMware-Produktdokumentation entnehmen.

Virtuelle Hosts werden als OVA-Host bereitgestellt. Sie müssen die OVA-Datei in Ihrer virtuellen Infrastruktur als virtuelle Maschine bereitstellen.

# Installationsmedien

Installationsmedien stehen in Form von OVA-Paketen zur Verfügung. Diese können in Download Central (https://download.rsasecurity.com) zur Installation heruntergeladen werden. Im Rahmen der Erfüllung Ihrer Bestellung erhalten Sie von RSA Zugriff auf die OVA.

# Empfehlungen zur virtuellen Umgebung

Die mit den OVA-Paketen installierten virtuellen Hosts haben dieselbe Funktion wie die NetWitness Suite-Hardwarehosts. Das bedeutet, dass Sie bei der Installation von virtuellen Hosts die Back-end-Hardware berücksichtigen müssen. RSA empfiehlt, die folgenden Aufgaben bei der Einrichtung Ihrer virtuellen Umgebung durchzuführen.

- Gehen Sie je nach Ressourcenanforderungen der einzelnen Komponenten bei der Nutzung des Systems gemäß bewährten Vorgehensweisen vor und weisen Sie Speicherplatz entsprechend zu.
- Vergewissern Sie sich, dass die Festplattenkonfigurationen des Back-end eine Schreibgeschwindigkeit aufweisen, die um mindestens 10 % über der erforderlichen Erfassungs- und Verarbeitungsrate für die Bereitstellung liegt.
- Für OVA sind 32 GB RAM pro Host-Appliance erforderlich.
- Erstellen Sie Concentrator-Verzeichnisse für Meta- und Indexdatenbanken auf der SSD/EFD HDD.
- Wenn die Datenbankkomponenten getrennt von den installierten Betriebssystemkomponenten sind (d. h. auf einem anderen physischen System), stellen Sie wie folgt eine direkte Verbindung her über:
  - Zwei 8-Gbit/s-Fibre-Channel-SAN-Ports pro virtuellem Host, oder
  - 6-Gbit/s-SAS-Verbindung (Serial Attached SCSI)

**Hinweis:** 1.) NetWitness Suite unterstützt derzeit keinen Network Attached Storage (NAS) für virtuelle Bereitstellungen.

2.) Der Decoder ermöglicht jede Speicherkonfiguration, die die Anforderung für kontinuierlichen Durchsatz erfüllt. Der standardmäßige 8-Gbit/s-Fibre-Channel-Link zu einer SAN ist nicht ausreichend, um Paketdaten bei 10 Gbit/s zu lesen und zu schreiben. Bei der Konfiguration der Verbindung von einem**10G-Decoder** zu einem SAN müssen Sie mehrere Fibre Channels verwenden.

# Empfohlene Systemanforderungen für virtuelle Hosts

Die folgenden Tabellen enthalten die empfohlenen Anforderungen bezüglich vCPUs, vRAM und Lese- und Schreib-IOPS für virtuelle Hosts basierend auf der EPS- oder Erfassungsrate für jede Komponente.

- Die Speicherzuweisung wird in Schritt 3 "Konfigurieren von Datenbanken für NetWitness Suite" behandelt.
- Die Empfehlungen bezüglich vRAM und vCPU können je nach Erfassungsraten, Konfiguration und aktivierten Inhalten variieren.
- Die Empfehlungen wurden bei Datenaufnahmeraten von bis zu 25.000 EPS für Protokolle und 2 Gbit/s für Pakete getestet, Nicht-SSL betreffend.
- Die vCPU-Spezifikationen für alle in den folgenden Tabellen aufgeführte Komponenten sind Intel Xeon CPUs mit 2,59 Ghz.
- Alle Ports sind SSL-getestet mit 15.000 EPS für Protokolle und 1,5 Gbit/s für Pakete.

**Hinweis:** Die oben genannten empfohlenen Werte können für eine 11.0.0.0-Installation anders ausfallen, wenn Sie die neuen Funktionen und Verbesserungen installieren und ausprobieren.

# Szenario eins

Die Anforderungen in diesen Tabellen wurden unter den folgenden Umständen berechnet:

- Alle Komponenten wurden integriert.
- Der Protokollstream umfasste einen Log Decoder, Concentrator und Archiver.
- Der Paketstream umfasste einen Packet Decoder und Concentrator.
- Die Hintergrundlast enthielt stündliche und tägliche Berichte.
- Diagramme wurden konfiguriert.

#### Log Decoder

| EPS   | CPU               | Speicher | Lese-IOPS | Schreib-IOPS |
|-------|-------------------|----------|-----------|--------------|
| 2.500 | 6 oder 15,60 GHz  | 32 GB    | 50        | 75           |
| 5.000 | 8 oder 20,79 GHz  | 32 GB    | 100       | 100          |
| 7,500 | 10 oder 25,99 GHz | 32 GB    | 150       | 150          |

#### **Packet Decoder**

| Mbit/s | CPU              | Speicher | Lese-IOPS | Schreib-IOPS |
|--------|------------------|----------|-----------|--------------|
| 50     | 4 oder 10,39 GHz | 32 GB    | 50        | 150          |
| 100    | 4 oder 10,39 GHz | 32 GB    | 50        | 250          |
| 250    | 4 oder 10,39 GHz | 32 GB    | 50        | 350          |

#### Concentrator – Protokollstream

| EPS   | CPU              | Speicher | Lese-IOPS | Schreib-IOPS |
|-------|------------------|----------|-----------|--------------|
| 2.500 | 4 oder 10,39 GHz | 32 GB    | 300       | 1.800        |
| 5.000 | 4 oder 10,39 GHz | 32 GB    | 400       | 2.350        |
| 7.500 | 6 oder 15,59 GHz | 32 GB    | 500       | 4.500        |

## **Concentrator – Paketstream**

| Mbit/s | CPU              | Speicher | Lese-IOPS | Schreib-IOPS |
|--------|------------------|----------|-----------|--------------|
| 50     | 4 oder 10,39 GHz | 32 GB    | 50        | 1.350        |
| 100    | 4 oder 10,39 GHz | 32 GB    | 100       | 1.700        |
| 250    | 4 oder 10,39 GHz | 32 GB    | 150       | 2.100        |

#### Archiver

| EPS   | CPU              | Speicher | Lese-IOPS | Schreib-IOPS |
|-------|------------------|----------|-----------|--------------|
| 2.500 | 4 oder 10,39 GHz | 32 GB    | 150       | 250          |
| 5.000 | 4 oder 10,39 GHz | 32 GB    | 150       | 250          |
| 7.500 | 6 oder 15,59 GHz | 32 GB    | 150       | 350          |

#### Szenario zwei

Die Anforderungen in diesen Tabellen wurden unter den folgenden Umständen berechnet:

- Alle Komponenten wurden integriert.
- Der Protokollstream umfasste einen Log Decoder, Concentrator, Warehouse Connector und Archiver.
- Der Paketstream umfasste einen Packet Decoder, Concentrator und Warehouse Connector.
- Event Stream Analysis wurde bei 90.000 EPS von drei Hybrid Concentrators aggregiert.
- Incident-Management erhielt Warnmeldungen von der Reporting Engine und von Event Stream Analysis.
- Die Hintergrundlast umfasste Berichte, Diagramme, Warnmeldungen, Ermittlungen und Incident-Management.
- Warnmeldungen wurden konfiguriert.

#### Log Decoder

| EPS    | CPU               | Speicher | Lese-IOPS | Schreib-IOPS |
|--------|-------------------|----------|-----------|--------------|
| 10.000 | 16 oder 41,58 GHz | 50 GB    | 300       | 50           |
| 15.000 | 20 oder 51,98 GHz | 60 GB    | 550       | 100          |

| Mbit/s | CPU               | Speicher | Lese-IOPS | Schreib-IOPS |
|--------|-------------------|----------|-----------|--------------|
| 500    | 8 oder 20,79 GHz  | 40 GB    | 150       | 200          |
| 1.000  | 12 oder 31,18 GB  | 50 GB    | 200       | 400          |
| 1.500  | 16 oder 41,58 GHz | 75 GB    | 200       | 500          |

#### **Packet Decoder**

#### **Concentrator – Protokollstream**

| EPS    | CPU               | Speicher | Lese-IOPS   | Schreib-IOPS |
|--------|-------------------|----------|-------------|--------------|
| 10.000 | 10 oder 25,99 GHz | 50 GB    | 1.550 + 50  | 6.500        |
| 15.000 | 12 oder 31,18 GHz | 60 GB    | 1.200 + 400 | 7.600        |

#### **Concentrator – Paketstream**

| Mbit/s | CPU               | CPU Speicher Lese |       | Schreib-IOPS |
|--------|-------------------|-------------------|-------|--------------|
| 500    | 12 oder 31,18 GHz | 50 GB             | 250   | 4.600        |
| 1.000  | 16 oder 41,58 GHz | 50 GB             | 550   | 5.500        |
| 1.500  | 24 oder 62,38 GHz | 75 GB             | 1.050 | 6.500        |

#### Warehouse Connector – Protokollstream

| EPS    | CPU               | Speicher | Lese-IOPS | Schreib-IOPS |  |  |
|--------|-------------------|----------|-----------|--------------|--|--|
| 10.000 | 8 oder 20,79 GHz  | 30 GB    | 50        | 50           |  |  |
| 15.000 | 10 oder 25,99 GHz | 35 GB    | 50        | 50           |  |  |

#### Warehouse Connector – Paketstream

| Mbit/s | CPU              | CPU Speicher |    | Schreib-IOPS |
|--------|------------------|--------------|----|--------------|
| 500    | 6 oder 15,59 GHz | 32 GB        | 50 | 50           |
| 1.000  | 6 oder 15,59 GHz | 32 GB        | 50 | 50           |
| 1.500  | 8 oder 20,79 GHz | 40 GB        | 50 | 50           |

#### $\label{eq:archiver} Archiver - Protokollstream$

| EPS    | CPU               | Speicher | Lese-IOPS | Schreib-IOPS |  |
|--------|-------------------|----------|-----------|--------------|--|
| 10.000 | 12 oder 31,18 GHz | 40 GB    | 1.300     | 700          |  |
| 15.000 | 14 oder 36,38 GHz | 45 GB    | 1.200     | 900          |  |

Event Stream Analysis mit Context Hub

| EPS CPU |                   | Speicher | Lese-IOPS | Schreib-IOPS |  |
|---------|-------------------|----------|-----------|--------------|--|
| 90.000  | 32 oder 83,16 GHz | 94 GB    | 50        | 50           |  |

#### NetWitness-Server und Komponenten am selben Standort

NetWitness-Server, Jetty, Broker, Incident-Management und Reporting Engine befinden sich im gleichen Verzeichnis.

| CPU               | Speicher | Lese-IOPS | Schreib-IOPS |  |
|-------------------|----------|-----------|--------------|--|
| 12 oder 31,18 GHz | 50 GB    | 100       | 350          |  |

## Szenario drei

Die Anforderungen in diesen Tabellen wurden unter den folgenden Umständen berechnet:

- Alle Komponenten wurden integriert.
- Der Protokollstream umfasste einen Log Decoder und Concentrator.
- Der Paketstream umfasste einen Packet Decoder und den Concentrator.
- Event Stream Analysis wurde bei 90.000 EPS von drei Hybrid Concentrators aggregiert.
- Incident-Management erhielt Warnmeldungen von der Reporting Engine und von Event Stream Analysis.
- Die Hintergrundlast enthielt stündliche und tägliche Berichte.
- Diagramme wurden konfiguriert.

#### Log Decoder

| EPS    | CPU               | Speicher | Lese-IOPS | Schreib-IOPS |
|--------|-------------------|----------|-----------|--------------|
| 25.000 | 32 oder 83,16 GHz | 75 GB    | 250       | 150          |

#### Packet Decoder

| Mbit/s                         | CPU Speicher Lese-IOPS    |          | Schreib-IOPS |              |  |  |  |  |
|--------------------------------|---------------------------|----------|--------------|--------------|--|--|--|--|
| 2.000                          | 16 oder 41,58 GHz 75 GB 5 |          | 50           | 650          |  |  |  |  |
| Concentrator – Protokollstream |                           |          |              |              |  |  |  |  |
| EPS                            | CPU                       | Speicher | Lese-IOPS    | Schreib-IOPS |  |  |  |  |
| 25.000                         | 16 oder 41,58 GHz         | 75 GB    | 650          | 9.200        |  |  |  |  |
| Concentrator – Paketstream     |                           |          |              |              |  |  |  |  |
| Mbit/a                         | CDU                       | Spoichor |              | Schroib IODS |  |  |  |  |

| Mbit/s | CPU               | Speicher | Lese-IOPS | Schreib-IOPS |
|--------|-------------------|----------|-----------|--------------|
| 2.000  | 24 oder 62,38 GHz | 75 GB    | 150       | 7.050        |

# Log Collector (Lokal und Remote)

Der Remote Log Collector ist ein Log Collector-Service, der auf einem Remote-Host ausgeführt wird, und der Remote-Collector wird virtuell bereitgestellt.

| EPS    | CPU              | Speicher | Lese-IOPS | Schreib-IOPS |  |
|--------|------------------|----------|-----------|--------------|--|
| 15.000 | 8 oder 20,79 GHz | 8 GB     | 50        | 50           |  |
| 30.000 | 8 oder 20,79 GHz | 15 GB    | 100       | 100          |  |

# **Richtlinien zur Dimensionierung von Legacy-Windows-Collectors**

Richtlinien zur Dimensionierung von Legacy-Windows-Collectors finden Sie in der Dokumentation *RSA NetWitness Suite Legacy Windows Collection – Aktualisierung und Installation.* 

# Installieren des virtuellen NetWitness Suite-Hosts in einer virtuellen Umgebung

Schließen Sie die folgenden Verfahren in der nummerierten Reihenfolge ab, um RSA NetWitness® Suite in einer virtuellen Umgebung zu installieren.

# Voraussetzungen

Vergewissern Sie sich, dass Sie über Folgendes verfügen:

- Einen VMware-ESX-Server, der die im Abschnitt oben genannten Anforderungen erfüllt. Unterstützte Versionen sind 6.5, 6.0 und 5.5.
- Einen installierten vSphere 4.1-Client oder vSphere 5.0-Client, um sich beim VMware-ESX-Server anzumelden.
- Administratorrechte zum Erstellen der virtuellen Maschinen im VMware-ESX-Server

# Schritt 1. Bereitstellen des virtuellen Hosts

Schließen Sie die folgenden Schritte ab, um die OVA-Datei auf dem vCenter-Server oder ESX-Server mithilfe des vSphere-Clients bereitzustellen.

## Voraussetzungen

Vergewissern Sie sich, dass Sie:

- Netzwerk-IP-Adressen, Netzmaske und Gateway-IP-Adressen für den virtuellen Host
- Netzwerknamen für alle virtuellen Hosts, wenn Sie ein Cluster erstellen
- DNS- oder Hostinformationen
- Passwort für den virtuellen Hostzugriff. Der Standardbenutzername lautet root, das Standardpasswort netwitness.
- Die Paketdatei NetWitness Suite für den virtuellen Host. (Sie laden dieses Paket von Download Central unter https://community.rsa.com herunter.)

## Verfahren

**Hinweis:** Die folgenden Anweisungen sind ein Beispiel für die Bereitstellung eines OVA-Hosts in der ESXi-Umgebung. Die Bildschirme, die Sie sehen, können von diesem Beispiel abweichen.

So stellen Sie den OVA-Host bereit:

- 1. Melden Sie sich bei der ESXi-Umgebung an.
- 2. Wählen Sie im Drop-down-Menü Datei die Option OVF-Vorlage bereitstellen.

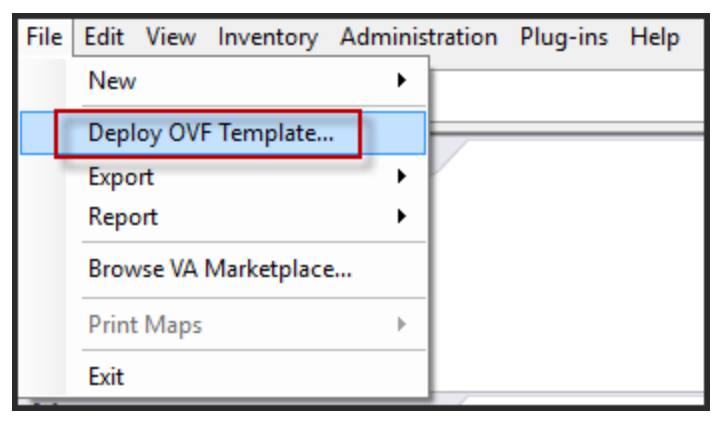

 Das Dialogfeld "OVF-Vorlage bereitstellen" wird geöffnet. Wählen Sie im Dialogfeld OVF-Vorlage bereitstellen das OVF für den Host aus, den Sie in der virtuellen Umgebung bereitstellen möchten (z. B. V11.0 GOLD\OVFImge\v11\_SA\_OVF\nwreuax\_OVF11.ovf), und klicken Sie auf Weiter.

| Deploy OVF Template                                                                     |                                                                                                    |    | $\times$ |
|-----------------------------------------------------------------------------------------|----------------------------------------------------------------------------------------------------|----|----------|
| Source<br>Select the source location.                                                   |                                                                                                    |    |          |
|                                                                                         |                                                                                                    |    |          |
| Source<br>OVF Template Details<br>Name and Location<br>Disk Format<br>Ready to Complete | Deploy from a file or URL    rsanw-11.0.0.0.1245.el7-x86_64.ova    Enter a URL to download and install the OVF package from the Internet, or specify a location accessible from your computer, such as a local hard drive, a network share, or a CD/DVD drive. |    |          |
| Help                                                                                    | < Back Next >                                                                                                    | Ca | ncel     |

- 4. Das Dialogfeld "Name und Speicherort" wird geöffnet. Der designierte Name gibt nicht den Hostnamen des Servers wieder. Der angezeigte Name ist als Bestandsreferenz innerhalb von ESXi nützlich.
- 5. Notieren Sie sich den Namen und klicken Sie auf Weiter.

Die Speicheroptionen werden angezeigt.

| Storage<br>Where do you want to sto | re the vi | rtual machine fil | es?                   |                |             |           |       |        |
|-------------------------------------|-----------|-------------------|-----------------------|----------------|-------------|-----------|-------|--------|
| Source                              | Select    | a destination st  | orage for the virtual | machine files: |             |           |       |        |
| End Licence Agreement               | Nam       | e                 | Drive Type            | Capacity       | Provisioned | Free      | Туре  | Thin P |
| Name and Location                   | 8         | datastore1        | Non-SSD               | 144.00 GB      | 3.74 GB     | 140.26 GB | VMFS5 | Suppo  |
| Storage                             | B         | datastore2        | Non-SSD               | 18.18 TB       | 15.87 TB    | 7.84 TB   | VMFS5 | Suppo  |
| Disk Format                         |           |                   |                       |                |             |           |       |        |
| Network Mapping                     |           |                   |                       |                |             |           |       |        |

6. Geben Sie bei den Speicheroptionen den Datenspeicherort für den virtuellen Host an.

**Hinweis:** Dieser Speicherort gilt ausschließlich für das Hostbetriebssystem. Er muss nicht mit dem Datenspeicher identisch sein, der beim Einrichten und Konfigurieren von zusätzlichen Volumes für die NetWitness Suite-Datenbanken auf bestimmten Hosts benötigt wird (dies wird in den folgenden Abschnitten behandelt).

7. Klicken Sie auf Weiter.

Die Optionen für Netzwerkzuordnung werden eingeblendet.

| Source<br>OVF Template Details<br>End User License Agreemen | Map the networks used in this OVF t | emplate to networks in your inventory            |   |
|-------------------------------------------------------------|-------------------------------------|--------------------------------------------------|---|
| Name and Location                                           | Source Networks                     | DestinationNetworks                              |   |
| Storage                                                     | Network 1                           | VM Network                                       |   |
| Disk Format                                                 |                                     | VM Network                                       |   |
| Ready to Complete                                           |                                     | Localization-VMNetwork<br>VM Network Traffic Gen |   |
|                                                             | <                                   | m                                                | , |
|                                                             | Description:                        |                                                  |   |
|                                                             | The Network 1 network               |                                                  | ^ |
|                                                             |                                     |                                                  | * |

8. Behalten Sie die Standardwerte bei und klicken Sie auf Weiter.

**Hinweis:** Wenn Sie jetzt die Netzwerkzuordnung konfigurieren möchten, können Sie die Optionen auswählen. RSA empfiehlt jedoch, dass Sie die Standardwerte beibehalten und die Netzwerkzuordnung nach der Konfigurierung der OVA-Vorlage einrichten. Sie konfigurieren die OVA in Schritt 4: Konfigurieren von hostspezifischen Parametern.

Ein Statusfenster mit dem Bereitstellungsstatus wird angezeigt.

| Deploying rsanw-11.0.0.0.1245.el7-x86    | — |     | ×   |
|------------------------------------------|---|-----|-----|
| Deploying rsanw-11.0.0.0.1245.el7-x86_64 |   |     |     |
| Deploying disk 1 of 1                    |   |     |     |
| Q.                                       |   |     |     |
| Close this dialog when completed         |   | Can | cel |

Nach Abschluss des Prozesses wird die neue OVA-Datei im designierten Ressourcenpool aufgeführt, der auf ESXi innerhalb von vSphere sichtbar ist. Der virtuelle Core-Host ist dann installiert, aber noch nicht konfiguriert.

# Schritt 2. Konfigurieren des Netzwerks und Installieren der RSA NetWitness-Suite

Schließen Sie die folgenden Schritte ab, um das Netzwerk der virtuellen Appliance zu konfigurieren.

# Voraussetzungen

Vergewissern Sie sich, dass Sie über Folgendes verfügen:

- Netzwerk-IP-Adressen, Netzmaske und Gateway-IP-Adressen für den virtuellen Host
- Netzwerknamen für alle virtuellen Hosts, wenn Sie ein Cluster erstellen
- DNS- oder Hostinformationen

## Verfahren

Führen Sie die folgenden Schritte für alle virtuellen Hosts aus, um diese Ihrem Netzwerk hinzuzufügen.

# Überprüfen von offenen Firewallports

Informieren Sie sich im Thema *Netzwerkarchitektur und Ports* im *Leitfaden zur Bereitstellung* der NetWitness Suite-Hilfe, um NetWitness Suite-Services und Ihre Firewalls zu konfigurieren.

Achtung: Fahren Sie erst mit der Installation fort, wenn die Ports in Ihrer Firewall konfiguriert wurden.

Es gibt zwei Hauptaufgaben, die in der angegebenen Reihenfolge durchgeführt werden müssen, um NetWitness Suite 11.0.0.0 zu installieren.

# Installationsaufgaben

Aufgabe 1: Installieren von 11.0.0.0 auf dem NetWitness-Server (Node 0)

Aufgabe 2: Installieren von 11.0.0.0 auf anderen NetWitness Suite-Komponenten (Node x)

#### Aufgabe 1: Installieren von 11.0.0.0 auf dem NetWitness-Server (Node 0)

Bei dieser Aufgabe wird auf dem Host, den Sie für den NW-Server (Node 0) bereitgestellt haben, Folgendes installiert:

- Die 11.0.0.0-Umgebungsplattform für NW-Server.
- Die Komponenten der NW-Server (Administration, Konfiguration, Orchestrierung, Servicemanagement und Sicherheitsservices).
- Ein Repository mit den RPM-Dateien, die für die Installation von anderen Funktionskomponenten oder Services erforderlich sind.
- 1. Stellen Sie die 11.0.0.0 Umgebung bereit:
  - a. Stellen Sie Hosts bereit.
  - b. Konfigurieren Sie den Speicher.
  - c. Richten Sie Firewalls ein.
- 2. Führen Sie den Befehl nwsetup-tui aus. Dadurch wird das Setup-Programm gestartet und die EULA wird angezeigt.

**Hinweis:** 1.) Wenn Sie durch die Eingabeaufforderungen des Setup-Programms navigieren, verwenden Sie die Pfeile nach unten und oben, um zwischen den Feldern zu wechseln, die Tabulatortaste, um zwischen den Befehlen zu wechseln (z. B. <Ja>, <Nein>, <OK> und <Abbrechen>. Drücken Sie die EINGABETASTE, um Ihre Befehlsantwort zu registrieren und mit der nächsten Eingabeaufforderung fortzufahren. 2.) Das Setup-Programm übernimmt das Farbschema des Desktops oder der Konsole, den bzw. die Sie für den Zugriff auf den Host verwenden.

3.) Wenn Sie während des Setup-Programms (nwsetup-tui) die DNS-Server angeben, MÜSSEN diese gültig ("gültig" in diesem Zusammenhang bedeutet gültig während des Setups) und für nwsetup-tui zugänglich sein, damit Sie fortfahren können. Falsch konfigurierte DNS-Server führen dazu, dass die Konfiguration fehlschlägt. Wenn Sie nach dem Setup DNS-Server erreichen müssen, die während des Setups nicht erreichbar waren, (z. B. zur Verlagerung eines Hosts, der über andere DNS-Server verfügt) lesen Sie <u>Aufgabe 1. Emeutes Konfigurieren von DNS-Server nach 11.0.0.0</u> in den Aufgaben nach der Installation.

Wenn Sie keinen DNS-Server während nwsetup-tui angeben, müssen Sie 1 Lokales Repository (auf dem NW-Server) in der Eingabeaufforderung NetWitness Suite Repository aktualisieren in Schritt 12 auswählen (die DNS-Server werden nicht definiert, sodass das System nicht auf das externe Repo zugreifen kann). By clicking "Accept", you (the "Customer") hereby agree, on behalf of your company or organization, to be bound by the terms and conditions of the End User License Agreement (the "EULA") located at https://www.rsa.com/content/dam/rsa/PDF/shrinkwrap-license-combined.pdf with RSA Security LLC ("RSA", or appropriate affiliate entity in the relevant jurisdiction). In addition, Customer hereby agrees and acknowledges that, if Customer chooses to host its data with any third party or in a public cloud environment, RSA has no responsibility for the storage or protection of any Customer data or for any associated security breach notifications. The terms herein and in the EULA shall supersede any relevant terms in any other agreement between the Customer and RSA. For customers of the RSA NetWitness® products, all data analyzed in connection herewith shall be at a cost to Customer based on RSA's then current 92%

#### <Accept > <Decline>

3. Gehen Sie zu Akzeptieren und drücken Sie die EINGABETASTE.

Die Eingabeaufforderung "Ist dies der NW-Server" wird angezeigt.

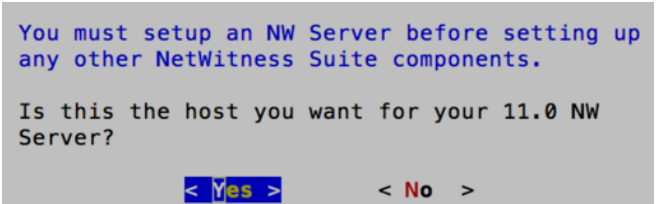

4. Gehen Sie zu Ja und drücken Sie die EINGABETASTE.

Wählen Sie Nein, wenn Sie 11.0.0.0 bereits auf dem NW-Server installiert haben.

Achtung: Wenn Sie den falschen Host für den NW-Server auswählen und das Setup abschließen, müssen Sie das Setup-Programm (Schritt 3) starten und alle nachfolgenden Schritte ausführen, um diesen Fehler zu korrigieren.

Die Aufforderung "Installation" oder "Upgrade" wird angezeigt.

```
NetWitness Suite 11.0 Install or Upgrade
Specify if you are installing NetWitness
for the first time or upgrading from a
previous version:
    Install (Fresh Install)
    2 Upgrade (From Previous Vers.)
```

5. Drücken Sie die EINGABETASTE (standardmäßig ist "Installation" ausgewählt).

Die Aufforderung "Hostname" wird angezeigt.

| System Host Name<br>Please accept or update the<br>system host name: |
|----------------------------------------------------------------------|
| nwserver                                                             |
| < OK > <cancel></cancel>                                             |

 Drücken Sie die EINGABETASTE, wenn dieser Name beibehalten werden soll. Wenn Sie den Hostnamen bearbeiten möchten, gehen Sie zu OK und drücken Sie die

EINGABETASTE, um ihn zu ändern.

Die Aufforderung "Masterpasswort" wird angezeigt.

Für das Masterpasswort und das Bereitstellungspasswort werden folgende Zeichen unterstützt:

- Symbole: ! @ # % ^ +
- Zahlen: 0–9
- Kleinbuchstaben: a-z
- Großbuchstaben: A-Z

Für das Masterpasswort und das Bereitstellungspasswort werden keine nicht eindeutigen Zeichen unterstützt (z. B.: Leerzeichen  $\{ \} [ ] () / \ " \ ~, ; : . <> -$ ).

| Master Password<br>The master password is utilized to set the default<br>password for the system recovery account. The system<br>recovery account password should be safely stored in<br>case account recovery is needed. |  |  |  |  |  |
|----------------------------------------------------------------------------------------------------|--|--|--|--|--|
| Enter a Master Password.                                                                                                    |  |  |  |  |  |
| Password                                                                                                    |  |  |  |  |  |
| Verify                                                                                                    |  |  |  |  |  |
| < OK > <cancel></cancel>                                                                                                    |  |  |  |  |  |

 Gehen Sie mit dem Pfeil nach unten zu Passwort und geben Sie es ein. Gehen Sie dann mit dem Pfeil nach unten zu Überprüfen, geben Sie das Passwort erneut ein, gehen Sie zu OK und drücken Sie die EINGABETASTE. Die Aufforderung "Bereitstellungspasswort" wird angezeigt.

|                                                                                                    | 01            | 0 0               |  |  |  |
|----------------------------------------------------------------------------------------------------|---------------|-------------------|--|--|--|
|                                                                                                    | Deployment Pa | ssword            |  |  |  |
| You must create a Deployment Password to configure the system.<br>Record this password because you need it to configure additional<br>hosts. This password is used for the NetWitness deployment and<br>default database administrator accounts. |               |                   |  |  |  |
| Enter a Deploy Passw                                                                                                    | ord.          |                   |  |  |  |
| Password                                                                                                    |               |                   |  |  |  |
| Verify                                                                                                    |               |                   |  |  |  |
| -                                                                                                    |               |                   |  |  |  |
| <                                                                                                    | 0К >          | <cancel></cancel> |  |  |  |

 Gehen Sie mit dem Pfeil nach unten zu Passwort und geben Sie es ein. Gehen Sie dann mit dem Pfeil nach unten zu Überprüfen, geben Sie das Passwort erneut ein, gehen Sie zu OK und drücken Sie die EINGABETASTE.

Bedingte Eingabeaufforderungen:

• Wenn das Setup-Programm eine gültige IP-Adresse für diesen Host findet, wird die folgende Eingabeaufforderung angezeigt:

| IP Address 192.168.200.83 is currently assigned to this |
|---------------------------------------------------------|
| host. Do you still want to change network settings?     |
| <yes> <mark>&lt; N</mark>o &gt;</yes>                   |

Drücken Sie die EINGABETASTE, wenn Sie diese IP verwenden und Ihre Netzwerkeinstellungen nicht ändern möchten. Gehen Sie zu **Ja** und drücken Sie die EINGABETASTE, wenn Sie die auf dem Host gefundene IP-Konfiguration ändern möchten.

• Wenn Sie eine SSH-Verbindung verwenden, wird die folgende Warnung angezeigt:

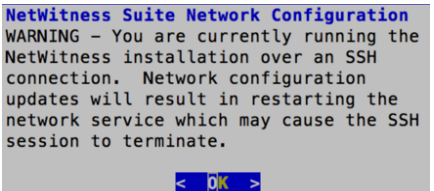

Drücken Sie die EINGABETASTE, um die Warnung zu schließen.

Wenn das Setup-Programm eine IP-Konfiguration gefunden hat und Sie sie ausgewählt haben, wird die Aufforderung "Repository aktualisieren" angezeigt. Fahren Sie mit Schritt 12 fort und schließen Sie die Installation ab. Wenn keine IP-Konfiguration gefunden wurde oder Sie beschlossen haben, die vorhandene IP-Konfiguration zu ändern, wird die Eingabeaufforderung "Netzwerkkonfiguration" angezeigt.

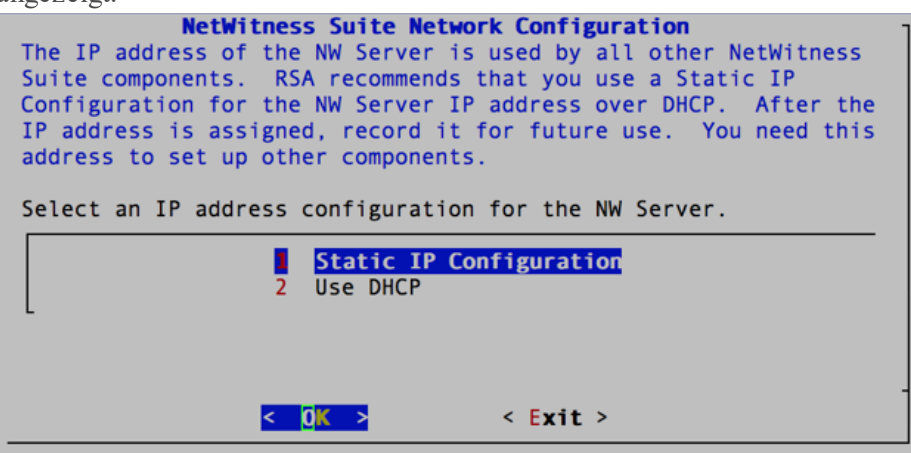

9. Gehen Sie zu **OK** und drücken Sie die EINGABETASTE, um **Statische IP-Adresse** zu verwenden.

Wenn Sie **DHCP** verwenden möchten, gehen Sie mit dem Pfeil nach unten zu "2 DHCP verwenden" und drücken Sie die EINGABETASTE.

Die Eingabeaufforderung "Netzwerkkonfiguration" wird angezeigt.

| NetWitn<br>Please<br>config | ess Suite Net<br>select the n<br>ure: | work Configurati<br>etwork interface | <mark>ion</mark><br>e to |
|-----------------------------|---------------------------------------|--------------------------------------|--------------------------|
|                             | eth                                   | 0 (up)                               |                          |
|                             | < <mark>0</mark> K >                  | < <mark>E</mark> xit >               |                          |

 Begeben Sie sich mit dem Pfeil nach unten zur gewünschten Netzwerkschnittstelle. Gehen Sie zu OK und drücken Sie die EINGABETASTE. Wenn Sie nicht fortfahren möchten, gehen Sie zu Beenden . Die Eingabeaufforderung "Konfiguration der statischen IP-Adresse" wird angezeigt.

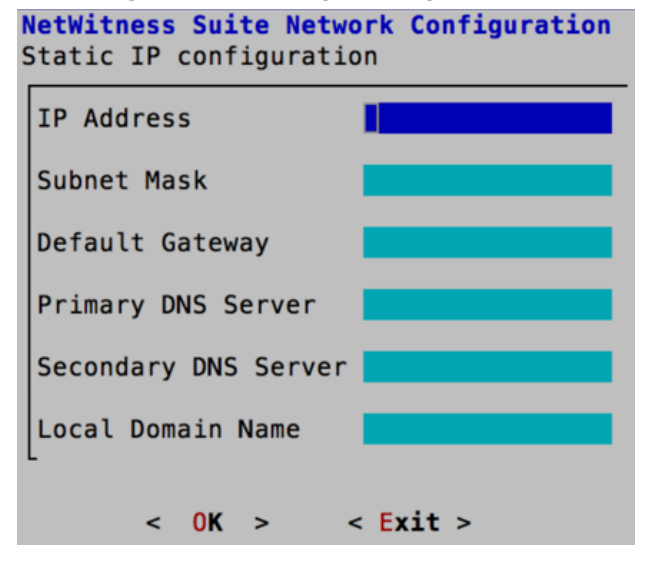

11. Geben Sie die Konfigurationswerte (indem Sie mit dem Pfeil nach unten von Feld zu Feld gehen) ein. Gehen Sie zu **OK** und drücken Sie die EINGABETASTE.

Wenn Sie nicht alle Pflichtfelder ausfüllen, wird die Fehlermeldung Alle Felder sind

Pflichtfelder angezeigt (die Felder Primärer DNS-Server, Sekundärer DNS-Server und Lokaler Domainname sind nicht erforderlich).

Bei Verwendung der falschen Syntax oder Zeichenlänge für eines der Felder wird die Fehlermeldung Ungültiger *Feldname* angezeigt.

Achtung: Wenn Sie den DNS-Server auswählen, stellen Sie sicher, dass der DNS-Server korrekt ist und der Host darauf zugreifen kann, bevor Sie mit der Installation fortfahren.

Die Eingabeaufforderung "Repository für Aktualisierungen" wird angezeigt.

```
NetWitness Suite Update Repository
The NetWitness Suite Update Repository contains all the RPMs
needed to build and maintain all the NetWitness Suite components.
All components managed by the NW Server need access to the
Repository.
```

Do you want to set up the NetWitness Suite Update Repository on:

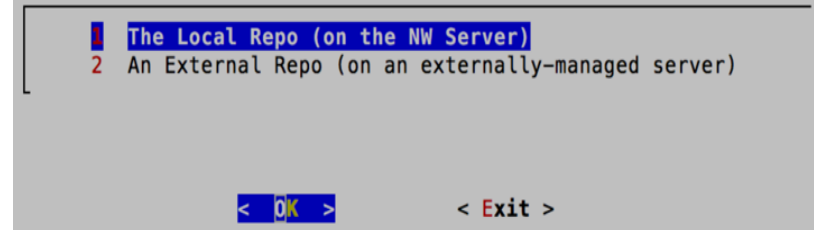

12. Drücken Sie die EINGABETASTE, um Lokales Repository auf dem NW-Server auszuwählen.

Wenn Sie ein externes Repository verwenden möchten, gehen Sie mit dem Pfeil nach unten

zu Externes Repository und dann zu OK und drücken Sie die EINGABETASTE.

• Bei Auswahl von **1 Das lokale Repository (auf dem NW-Server)** stellt das Setup-Programm sicher, dass Sie die richtigen Medien mit dem Host verbunden haben (d. h. einen Build-Stick oder eine DVD), von denen aus die Installation oder Aktualisierung der Hosts auf NetWitness Suite 11.0.0.0 abgerufen werden kann. Wenn das Programm die verbundenen Medien nicht finden kann, wird die folgende Aufforderung angezeigt:

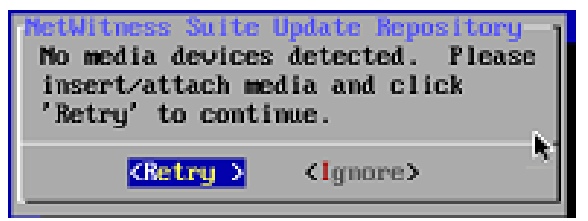

• Bei Auswahl von 2 Externes Repository (auf einem extern gemanagten Server) werden Sie zur Eingabe einer URL aufgefordert. Die Repositories bieten Ihnen Zugriff auf RSA-Updates und CentOS-Updates.

| Enter | the   | NetWi<br>base U | <b>itness</b><br>JRL of | Suite 11.0<br>the externa | External<br>l update                       | Update Repo<br>repositories | URL<br>;: |
|-------|-------|-----------------|-------------------------|---------------------------|--------------------------------------------|-----------------------------|-----------|
| http  | ://te | estserv         | /er/net                 | witness-rep               | 0                                          |                             |           |
|       |       |                 | <                       | 0K >                      | <c< th=""><th>ancel&gt;</th><th></th></c<> | ancel>                      |           |

Geben Sie die Basis-URL für das externe NetWitness Suite-Repository ein und klicken Sie auf **OK.** Die Aufforderung "Installation starten" wird angezeigt.

Die Aufforderung "Firewall deaktivieren" wird angezeigt.

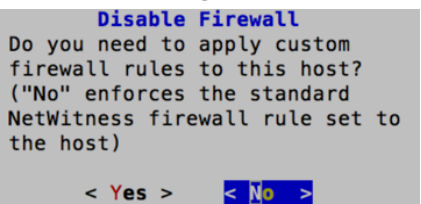

- 13. Aufgabe
  - Um die Standardkonfiguration für Firewalls anzuwenden, drücken Sie die EINGABETASTE.
  - Um die Standardkonfiguration zu deaktivieren, gehen Sie zu Ja und drücken Sie die EINGABETASTE.

Die Aufforderung zur Bestätigung der Deaktivierung der Firewallkonfiguration wird angezeigt.

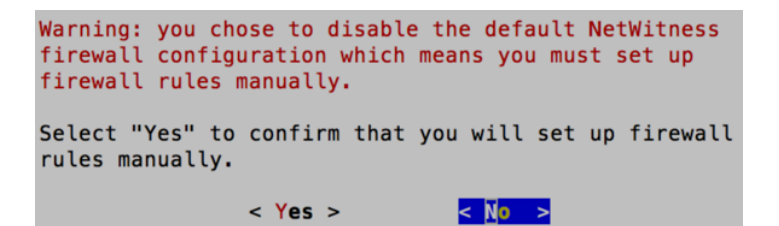

Gehen Sie zu **Ja** und drücken Sie zur Bestätigung die EINGABETASTE (drücken Sie die EINGABETASTE, um die Standardkonfiguration für Firewalls zu verwenden).

Die Aufforderung "Installation starten" wird angezeigt.

| 8 //                                                      | 0     | 0   |
|-----------------------------------------------------------|-------|-----|
| Start Install/Upgrade                                     |       |     |
| All the required information has been ga                  | there | d.  |
| Select "1 Install Now" to start the inst<br>on this host. | allat | ion |
| 2 Restart                                                 |       |     |
|                                                           |       |     |
|                                                           |       |     |

 Drücken Sie die EINGABETASTE, um 11.0.0.0 auf dem NW-Server zu installieren. Wenn "Installation abgeschlossen" angezeigt wird, haben Sie den 11.0.0.0 NW-Server auf diesem Host installiert.

#### Aufgabe 2: Installieren von 11.0 auf anderen NetWitness Suite-Komponenten (Node x)

Für einen funktionalen Servicehost (Node x) wird durch diese Aufgabe Folgendes ausgeführt:

- Installation der 11.0.0.0-Umgebungsplattform.
- Anwendung der 1-RPM-Dateien aus dem Repository f
  ür NW-Serveraktualisierungen auf den Service.
- Stecken Sie den Build-Stick am Host ein. In "RSA NetWitness® Suite Build-Stick" finden Sie Informationen zum Erstellen eines Build-Sticks.
- Installieren Sie die CentOS7 als Hostbetriebssystem.
   Anweisungen hierzu finden Sie unter <u>Anhang A: Installieren von CentOS7 auf dem Host.</u>
- Führen Sie den Befehl nwsetup-tui aus, um den Host einzurichten. Dadurch wird das Setup-Programm gestartet und die EULA wird angezeigt.

Hinweis: Wenn Sie während des Setup-Programms (nwsetup-tui) die DNS-Server angeben, MÜSSEN diese gültig ("gültig" in diesem Zusammenhang bedeutet gültig während des Setups) und für nwsetup-tui zugänglich sein, damit Sie fortfahren können. Falsch konfigurierte DNS-Server führen dazu, dass die Konfiguration fehlschlägt. Wenn Sie den DNS-Server beim Setup erreichen müssen, dieser aber während des Setups nicht erreichbar ist (z. B. um einen Host nach dem Setup zu verlagern, der über andere DNS-Server verfügt) lesen Sie <u>Emeutes Konfigurieren von DNS-Server nach 11.0.0.0</u>. Wenn Sie keinen DNS-Server während nwsetup-tui angeben, müssen Sie **1 Lokales Repository (auf dem NW-Server)** in der Eingabeaufforderung **NetWitness Suite Repository aktualisieren** in Schritt 12 auswählen (die DNS-Server werden nicht definiert, sodass das System nicht auf das externe Repo zugreifen kann).

By clicking "Accept", you (the "Customer") hereby agree, on behalf of your company or organization, to be bound by the terms and conditions of the End User License Agreement (the "EULA") located at https://www.rsa.com/content/dam/rsa/PDF/shrinkwrap-license-combined.pdf with RSA Security LLC ("RSA", or appropriate affiliate entity in the relevant jurisdiction). In addition, Customer hereby agrees and acknowledges that, if Customer chooses to host its data with any third party or in a public cloud environment, RSA has no responsibility for the storage or protection of any Customer data or for any associated security breach notifications. The terms herein and in the EULA shall supersede any relevant terms in any other agreement between the Customer and RSA. For customers of the RSA NetWitness® products, all data analyzed in connection herewith shall be at a cost to Customer based on RSA's then current 92%

<<mark>Accept ></mark> <Decline>

4. Gehen Sie zu Akzeptieren und drücken Sie die EINGABETASTE.

Die Eingabeaufforderung "Ist dies der NW-Server" wird angezeigt.

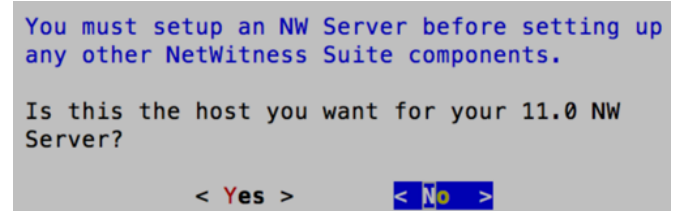

5. Drücken Sie die EINGABETASTE (Nein).

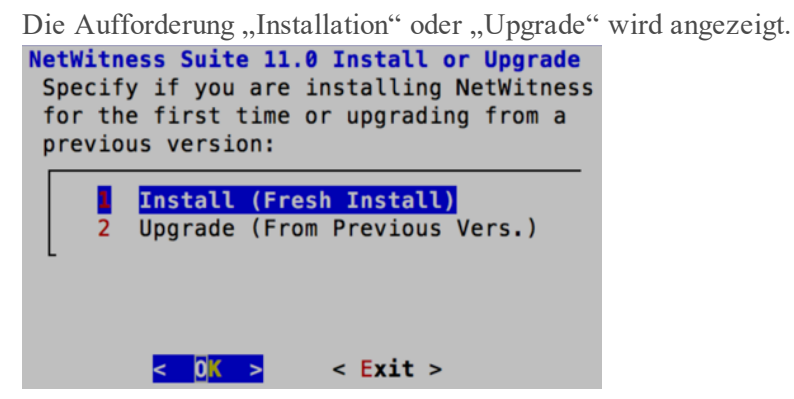

6. Drücken Sie die EINGABETASTE (standardmäßig ist "Installation" ausgewählt).

Die Aufforderung "Hostname" wird angezeigt.

| System Host Name                            |
|---------------------------------------------|
| Please accept or update the                 |
| sustem bast name                            |
| system nost name:                           |
| nwbroker                                    |
| <mark>&lt; OK &gt;</mark> <cancel></cancel> |

 Drücken Sie die EINGABETASTE, wenn dieser Name beibehalten werden soll. Wenn Sie den Hostnamen bearbeiten möchten, gehen Sie zu OK und drücken Sie die EINGABETASTE, um ihn zu ändern.

#### Achtung:

#### Szenario 1

Wenn Sie nach dem Upgrade des NW-Servers auf 11.0.0.0 das Benutzerpasswort **deploy\_** admin in der NetWitness Suite-Benutzeroberfläche (**ADMIN** > Sicherheit > deployadmin auswählen – Passwort zurücksetzen) ändern,

| RSA | RESPO | ND INV             | ESTIGATE       | MONITO         | R CONFIGU                                            | RE AD           | 41N    | Ō    | ¢     | ( admin ⊛ | 1 |
|-----|-------|--------------------|----------------|----------------|------------------------------------------------------|-----------------|--------|------|-------|-----------|---|
| но  | osts  | Services           | Event S        | ources         | Health & Wel                                         | llness          | System | Secu | irity |           |   |
| U   | sers  | Roles E            | External Group | Mapping        | Settings                                             |                 |        |      |       |           |   |
| +   | - 🗷   | 😑 Enable 🛛         | O Disable      | leset Password | 🖆 Unlock                                             |                 |        |      |       |           |   |
|     | 1     | Username           | Name           | Rese           | t Password                                           |                 |        |      | ×     | n         |   |
|     | •     | admin<br>deploy_ad | deploy_admi    | n Pa           | assword Format Requ                                  | irement         |        |      | ٦     |           |   |
|     |       |                    |                | Pa<br>Ca       | assword<br>onfirm Password<br>( Force password chang | e on next login |        |      |       |           |   |
|     |       |                    |                |                |                                                      |                 | Cancel | Save | :     |           |   |

müssen Sie folgende Schritte ausführen:

1. Stellen Sie über SSH eine Verbindung mit dem NW-Serverhost her.

2. Führen Sie das (/opt/rsa/saTools/bin/set-deploy-admin-password-Skript aus.

3. Verwenden Sie das neue Passwort, wenn Sie Upgrades für neue Nicht-NW-Serverhosts durchführen.

#### Szenario 2

Wenn Sie nach dem Upgrade des NW-Servers und einer beliebigen Anzahl von Nicht-NW-Serverhosts auf 11.0.0.0 das Benutzerpasswort **deploy\_admin** in der NetWitness Suite-Benutzeroberfläche ändern, müssen Sie folgende Schritte ausführen:

1. Führen Sie das (/opt/rsa/saTools/bin/set-deploy-admin-password-Skript

auf allen Nicht-NW-Serverhosts in Ihrer Bereitstellung aus.

2. Notieren Sie sich das Passwort, da Sie es möglicherweise zu einem späteren Zeitpunkt bei der Installation benötigen.

Die Aufforderung "Bereitstellungspasswort" wird angezeigt.

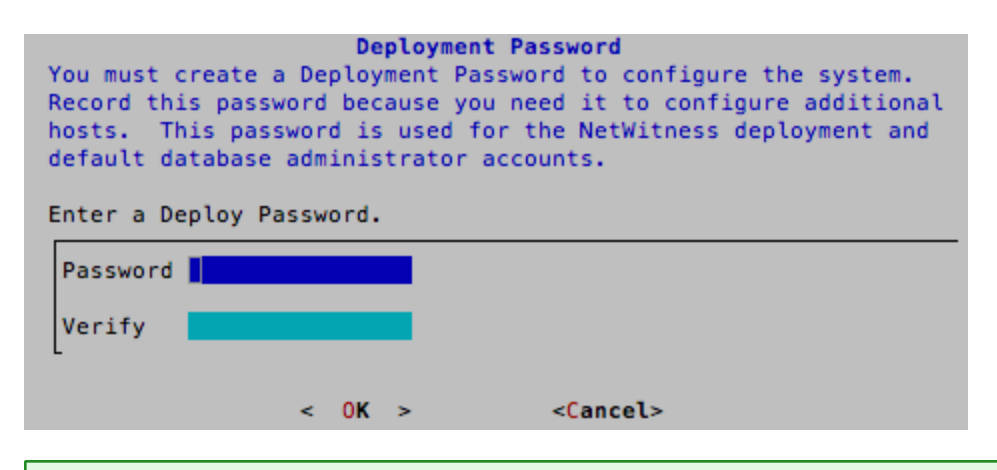

**Hinweis:** Sie müssen das gleiche Bereitstellungspasswort verwenden, das Sie beim Upgrade des NW-Servers verwendet haben.

 Gehen Sie mit dem Pfeil nach unten zu Passwort und geben Sie es ein. Gehen Sie dann mit dem Pfeil nach unten zu Überprüfen, geben Sie das Passwort erneut ein, gehen Sie zu OK und drücken Sie die EINGABETASTE.

Bedingte Eingabeaufforderungen:

• Wenn das Setup-Programm eine gültige IP-Adresse für diesen Host findet, wird die folgende Eingabeaufforderung angezeigt:

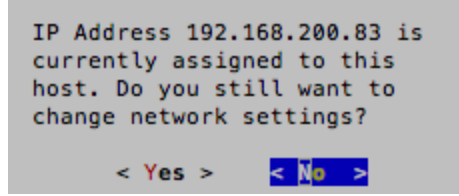

Drücken Sie die EINGABETASTE, wenn Sie diese IP verwenden und Ihre Netzwerkeinstellungen nicht ändern möchten. Gehen Sie zu **Ja** und drücken Sie die EINGABETASTE, wenn Sie die auf dem Host gefundene IP-Konfiguration ändern möchten.

• Wenn Sie eine SSH-Verbindung verwenden, wird die folgende Warnung angezeigt:

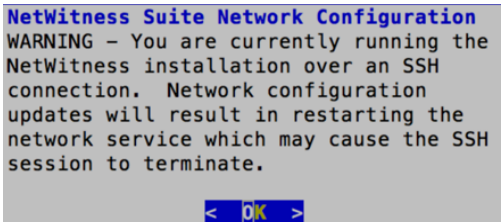

Drücken Sie die EINGABETASTE, um die Warnung zu schließen.

Wenn das Setup-Programm eine IP-Konfiguration gefunden hat und Sie sie ausgewählt haben, wird die Aufforderung "Repository aktualisieren" angezeigt. Fahren Sie mit Schritt 11 fort und schließen Sie die Installation ab.

Wenn keine IP-Konfiguration gefunden wurde oder Sie beschlossen haben, die vorhandene IP-Konfiguration zu ändern, wird die Eingabeaufforderung "Netzwerkkonfiguration" angezeigt.

| NetWitness Suite Network Configuration<br>The IP address of the NW Server is used by all other NetWitness<br>Suite components. RSA recommends that you use a Static IP<br>Configuration for the NW Server IP address over DHCP. After the<br>IP address is assigned, record it for future use. You need this<br>address to set up other components. |
|----------------------------------------------------------------------------------------------------|
| Select an IP address configuration for the NW Server.                                                                                                    |
| Static IP Configuration<br>2 Use DHCP                                                                                                    |
|                                                                                                    |
| < 0K > < Exit >                                                                                                    |

9. Gehen Sie zu "OK" und drücken Sie die EINGABETASTE, um **Statische IP-Adresse** zu verwenden.

Wenn Sie **DHCP** verwenden möchten, gehen Sie mit dem Pfeil nach unten zu "2 DHCP verwenden" und drücken Sie die EINGABETASTE.

Die Eingabeaufforderung "Netzwerkkonfiguration" wird angezeigt.

| NetWitn<br>Please<br>config | <b>less Suite Ne</b><br>e select the<br>gure: | <b>twork Configur</b><br>network interfa | ation<br>ace to |
|-----------------------------|-----------------------------------------------|------------------------------------------|-----------------|
|                             | et                                            | h0 (up)                                  |                 |
|                             | < 0 <mark>K &gt;</mark>                       | < Exit >                                 |                 |

 Begeben Sie sich mit dem Pfeil nach unten zur gewünschten Netzwerkschnittstelle. Gehen Sie zu OK und drücken Sie die EINGABETASTE. Wenn Sie nicht fortfahren möchten, gehen Sie zu Beenden . Die Eingabeaufforderung "Konfiguration der statischen IP-Adresse" wird angezeigt.

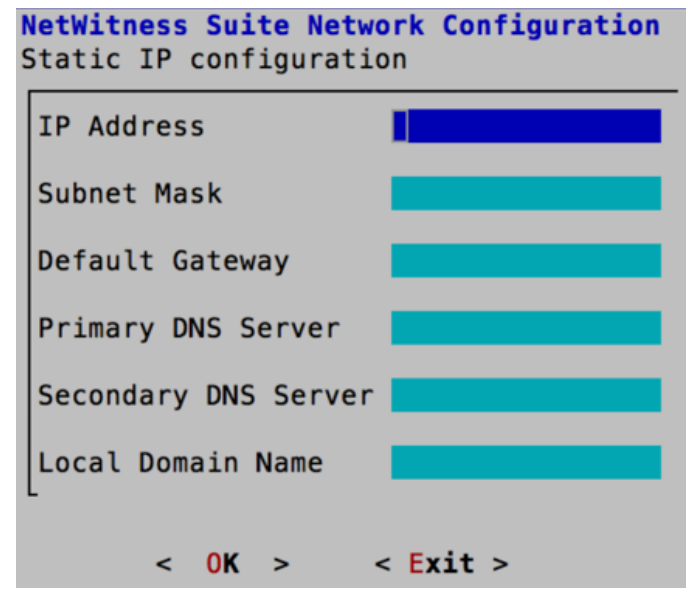

11. Geben Sie die Konfigurationswerte (indem Sie mit dem Pfeil nach unten von Feld zu Feld gehen) ein. Gehen Sie zu **OK** und drücken Sie die EINGABETASTE.

Wenn Sie nicht alle Pflichtfelder ausfüllen, wird die Fehlermeldung Alle Felder sind

Pflichtfelder angezeigt (die Felder "Primärer DNS-Server", "Sekundärer DNS-Server" und "Lokaler Domainname" sind nicht erforderlich).

Bei Verwendung der falschen Syntax oder Zeichenlänge für eines der Felder wird die Fehlermeldung Ungültiger *Feldname* angezeigt.

Achtung: Wenn Sie den DNS-Server auswählen, stellen Sie sicher, dass der DNS-Server korrekt ist und der Host darauf zugreifen kann, bevor Sie mit der Installation fortfahren.

Die Eingabeaufforderung "Repository für Aktualisierungen" wird angezeigt. Wählen Sie für alle Hosts das gleiche Repository aus, das Sie beim Upgrade des NW-Serverhosts ausgewählt haben.

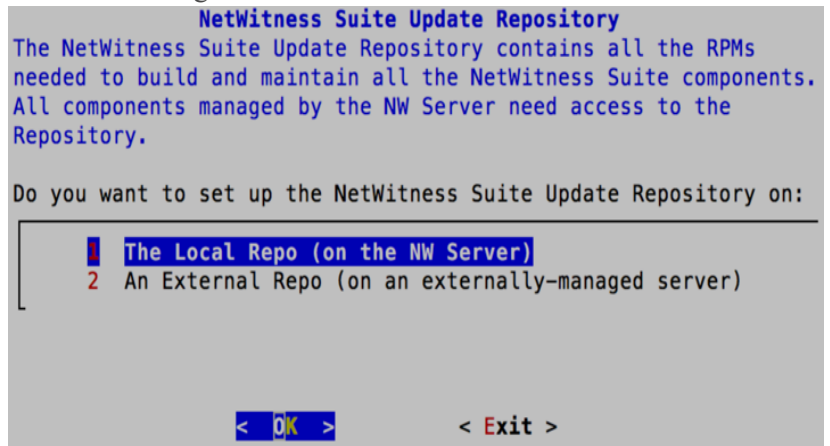

12. Drücken Sie die EINGABETASTE, um Lokales Repository auf dem NW-Server auszuwählen.

Wenn Sie ein externes Repository verwenden möchten, gehen Sie mit dem Pfeil nach unten zu **Externes Repository** und dann zu **OK** und drücken Sie die EINGABETASTE.

- Bei Auswahl von **1 Das lokale Repository (auf dem NW-Server)** stellt das Setup-Programm sicher, dass Sie die richtigen Medien mit dem Host verbunden haben (d. h. einen Build-Stick oder eine DVD), von denen aus die Installation oder Aktualisierung der Hosts auf NetWitness Suite 11.0.0.0 abgerufen werden kann.
- Bei Auswahl von 2 Externes Repository (auf einem extern gemanagten Server) werden Sie zur Eingabe einer URL aufgefordert. Die Repositories bieten Ihnen Zugriff auf RSA-Updates und CentOS-Updates.

| Enter th | NetWitness<br>e base URL of | Suite 11.0 Extern<br>the external upda | <b>al Update Repo URL</b><br>te repositories: |
|----------|-----------------------------|----------------------------------------|-----------------------------------------------|
| http://  | testserver/ne               | twitness-repo                          |                                               |
|          | <                           | 0K >                                   | < <mark>C</mark> ancel>                       |

Geben Sie die Basis-URL für das externe NetWitness Suite-Repository ein und klicken Sie auf **OK**.

Die Aufforderung zur Eingabe der IP-Adresse des NW-Servers wird angezeigt.

| NW Server IP Address           |
|--------------------------------|
| Please Enter the IP address of |
| the 11.0 NW Server. The NW     |
| Server must be routable from   |
| this instance for installation |
| to continue.                   |
|                                |
|                                |
| -                              |
|                                |

13. Geben Sie die IP-Adresse des NW-Servers ein. Gehen Sie zu **OK** und drücken Sie die EINGABETASTE.

Die Aufforderung "Firewall deaktivieren" wird angezeigt.

| Disable          | Firewall         |
|------------------|------------------|
| Do you need to a | apply custom     |
| firewall rules   | to this host?    |
| ("No" enforces   | the standard     |
| NetWitness fire  | wall rule set to |
| the host)        |                  |
|                  |                  |
| < Yes >          | < No >           |

- 14. Aufgabe
  - Um die Standardkonfiguration für Firewalls anzuwenden, drücken Sie die EINGABETASTE.
  - Um die Standardkonfiguration zu deaktivieren, gehen Sie zu Ja und drücken Sie die EINGABETASTE.

Die Aufforderung zur Bestätigung der Deaktivierung der Firewallkonfiguration wird angezeigt.

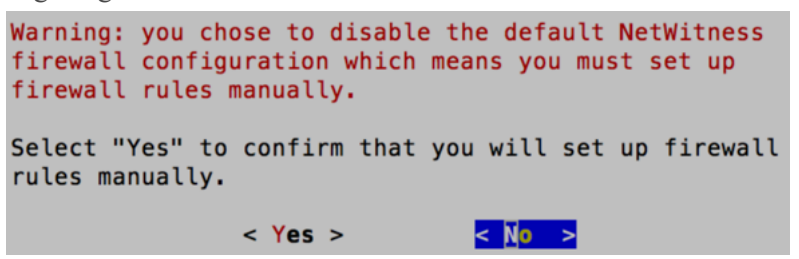

Gehen Sie zu **Ja** und drücken Sie zur Bestätigung die EINGABETASTE (drücken Sie die EINGABETASTE, um die Standardkonfiguration für Firewalls zu verwenden).

Die Aufforderung "Installation starten" wird angezeigt.

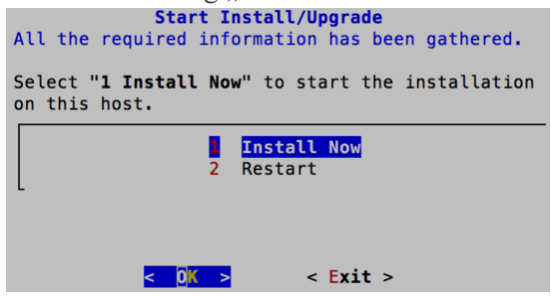

- 15. Drücken Sie die EINGABETASTE, um 11.0.0.0 auf dem NW-Server zu installieren. Wenn "Installation abgeschlossen" angezeigt wird, verfügen Sie über einen generischen Host (Node x) mit einem Betriebssystem, das mit NetWitness Suite 11.0.0.0 kompatibel ist.
- 16. Installieren Sie einen Komponentendienst auf dem Host (Node x).
  - a. Klicken Sie auf **ADMIN** > Hosts.

Das Dialogfeld **Neue Hosts** wird angezeigt. Die Ansicht **Hosts** ist im Hintergrund abgeblendet.

Hinweis: Wenn das Dialogfeld Neue Hosts nicht angezeigt wird, klicken Sie in der Symbolleiste der Ansicht "Hosts" auf Erkennen.

b. Wählen Sie einen Nicht-NW-Serverhost aus der Ansicht Hosts aus.

- c. Klicken Sie im Dialogfeld Neue Hosts auf den Host und anschließend auf Aktivieren. Das Dialogfeld Neue Hosts wird geschlossen und der Host wird in der Ansicht Hosts angezeigt.
- - . Das Dialogfeld Services installieren wird angezeigt.
- e. Wählen Sie den entsprechenden Service (z. B. **ESA Primary**) aus und klicken Sie auf **Installieren**.

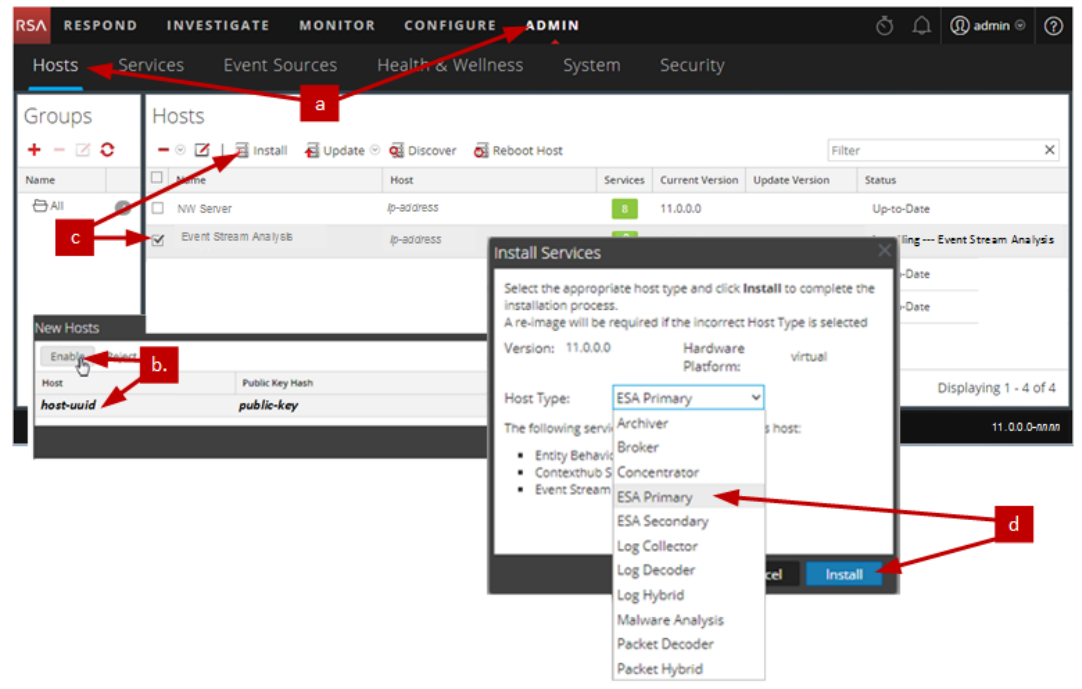

Sie haben die Installation des Nicht-NW-Serverhosts in NetWitness Suite abgeschlossen.

17. Führen Sie für den Rest der Nicht-NW-Serverkomponenten von NetWitness Suite die Schritte 1 bis 15 aus.

# Schritt 3. Konfigurieren der Datenbanken zur Unterstützung von NetWitness Suite

Wenn Sie Datenbanken von OVA bereitstellen, reicht die erste Datenbankspeicherplatzzuordnung möglicherweise nicht aus, um NetWitness-Server zu unterstützen. Sie müssen den Status der Datenspeicher nach der ersten Bereitstellung überprüfen und diese erweitern.

## Aufgabe 1. Überprüfen der Datenspeicher-Erstkonfiguration

Überprüfen Sie die Konfiguration des Datenspeichers nach der erstmaligen Bereitstellung, um zu ermitteln, ob genügend Laufwerksspeicherplatz für die Anforderungen Ihres Unternehmens vorhanden ist. In diesem Thema wird beispielhaft die Datenspeicherkonfiguration der PacketDB auf dem Log Decoder-Host nach der ersten Bereitstellung aus einer OVA-Datei (Open Virtualization Archive) überprüft.

#### Anfänglich der PacketDB zugewiesener Speicherplatz

Der zugewiesene Speicherplatz für die PacketDB ist sehr klein (ca. 98 GB). Das folgende Beispiel für die NetWitness Suite-Ansicht "Durchsuchen" zeigt die Größe der PacketDB, nachdem Sie diese anfänglich aus OVA bereitgestellt haben.

| Connections      | manifest.dir             |                                             |
|------------------|--------------------------|---------------------------------------------|
| 🗏 🗁 database     | meta.compression         | none                                        |
| 🗋 config         | meta.compression.level   | 0                                           |
| C stats          | meta.dir                 | /var/netwitness/logdecoder/metadb=28.48 GB  |
| 🖬 🗋 decoder      | meta.dir.cold            |                                             |
| 🖬 🗋 index        | meta.dir.warm            |                                             |
| 🖬 🗋 logs         | meta.file.size           | 3 GB                                        |
| 🖾 🗋 rest         | meta.files               | 50                                          |
| 🖾 🗋 sdk          | meta.free.space.min      | 267 MB                                      |
| <br>└─┐ services | meta.index.fidelity      | 1                                           |
| III T storedproc | meta.integrity.flush     | sync                                        |
|                  | meta.write.block.size    | 64 KB                                       |
|                  | packet.compression       | none                                        |
|                  | packet.compression.level | 0                                           |
|                  | packet.dir               | /var/netwitness/logdecoder/packetdb=98.74DB |

🖬 💷 NWAPPLIANCE2956-LC-LD - Log Decoder (... 🛛 hash.dir

#### Ursprüngliche Datenbankgröße

Standardmäßig wird die Größe der Datenbank auf 95 % der Größe des Dateisystems festgelegt, auf dem sich die Datenbank befindet. Stellen Sie über SSH eine Verbindung mit dem Log Decoder her und geben Sie die Befehlszeichenfolge df -k ein, um das Dateisystem und seine Größe anzuzeigen. Die folgende Ausgabe ist ein Beispiel für die Informationen, die diese Befehlszeichenfolge zurückgibt.

| [root@nwappliance32431 ~]# df -k    |           |         |           |      |                 |
|-------------------------------------|-----------|---------|-----------|------|-----------------|
| Filesystem                          | 1K-blocks | Used    | Available | Use% | Mounted on      |
| /dev/mapper/netwitness_vg00-root    | 31441920  | 3148972 | 28292948  | 11%  |                 |
| devtmpfs                            | 16462812  | 0       | 16462812  | 0%   | /dev            |
| tmpfs                               | 16474132  | 12      | 16474120  | 1%   | /dev/shm        |
| tmpfs                               | 16474132  | 41492   | 16432640  | 1%   | /run            |
| tmpfs                               | 16474132  | 0       | 16474132  | 0%   | /sys/fs/cgroup  |
| /dev/mapper/netwitness_vg00-usrhome | 10475520  | 32984   | 10442536  | 1%   | /home           |
| /dev/mapper/netwitness_vg00-varlog  | 10475520  | 72868   | 10402652  | 1%   | /var/log        |
| /dev/mapper/netwitness_vg00-nwhome  | 146950036 | 399908  | 146550128 | 1%   | /var/netwitness |
| /dev/sda1                           | 1038336   | 88448   | 949888    | 9%   | /boot           |
| tmpfs                               | 3294828   | 0       | 3294828   | 0%   | /run/user/0     |

#### PacketDB-Mount-Punkt

Die Datenbank wird auf dem logischen Volume packetdb in Volume-Gruppe netwitness\_ vg00 gemountet. netwitness\_vg00 hier beginnen Sie mit der Erweiterungsplanung für das Dateisystem.

#### Anfänglicher Status von netwitness\_vg00

Führen Sie zum Überprüfen des Status von netwitness vg00 die folgenden Schritte aus.

- 1. Stellen Sie über SSH eine Verbindung zum Log Decoder-Host her.
- 2. Geben Sie die Befehlszeichenfolge lvs (logische Volumes anzeigen) ein, um festzustellen, welche logischen Volumes in netwitness\_vg00 zusammengefasst sind. [root@nwappliance32431 ~}# lvs netwitness\_vg00.

Die folgende Ausgabe ist ein Beispiel für die Informationen, die diese Befehlszeichenfolge zurückgibt.

| [root@nwa | ppliance32431 ~] | # lvs netwi | tness_vg | 90   |        |       |       |      |     |          |         |
|-----------|------------------|-------------|----------|------|--------|-------|-------|------|-----|----------|---------|
| LV        | VG               | Attr        | LSize    | Pool | Origin | Data% | Meta% | Move | Log | Cpy%Sync | Convert |
| nwhome    | netwitness_vg00  | -wi-ao      | 140.21g  |      |        |       |       |      |     |          |         |
| root      | netwitness_vg00  | -wi-ao      | 30.00g   |      |        |       |       |      |     |          |         |
| swap      | netwitness_vg00  | -wi-ao      | 4.00g    |      |        |       |       |      |     |          |         |
| usrhome   | netwitness_vg00  | -wi-ao      | 10.00g   |      |        |       |       |      |     |          |         |
| varlog    | netwitness_vg00  | -wi-ao      | 10.00g   |      |        |       |       |      |     |          |         |

3. Geben Sie die Befehlszeichenfolge pvs (physische Volumes anzeigen) ein, um zu ermitteln, welche physischen Volumes zu einer bestimmten Gruppe gehören.

[root@nwappliance32431 ~}# pvs

Die folgende Ausgabe ist ein Beispiel für die Informationen, die diese Befehlszeichenfolge zurückgibt.

| [root@nwappl: | iance32431 ~]# | ‡ pvs    |      |         |         |
|---------------|----------------|----------|------|---------|---------|
| PV            | VG             | Fmt      | Attr | PSize   | PFree   |
| /dev/sda2     | netwitness_vg  | 900 lvm2 | 2 a  | 194.31g | 100.00m |

 Geben Sie die Befehlszeichenfolge vgs (Volume-Gruppen anzeigen) ein, um die Gesamtgröße der jeweiligen Volume-Gruppe anzuzeigen.

[root@nwappliance32431 ~}# vgs

Die folgende Ausgabe ist ein Beispiel für die Informationen, die diese Befehlszeichenfolge zurückgibt.

| [r | oot@nwappliance | 32431 | L ~]‡ | ŧ vgs | 5    |         |         |
|----|-----------------|-------|-------|-------|------|---------|---------|
|    | VG              | #PV   | #LV   | #SN   | Attr | VSize   | VFree   |
|    | netwitness_vg00 | 1     | 5     | 0     | wzn- | 194.31g | 100.00m |

# Aufgabe 2. Überprüfen der optimalen Speicherplatzkonfiguration des Datenspeichers

Sie müssen die Optionen der Datenspeicher-Speicherplatzkonfiguration für die verschiedenen Hosts überprüfen, um eine optimale Performance Ihrer virtuellen NetWitness Suite-Bereitstellung zu erzielen. Datenspeicher sind für die virtuelle Hostkonfiguration erforderlich und die richtige Größe hängt vom Host ab.

**Hinweis:** (1.) Empfehlungen zur Optimierung des Datenspeicher-Speicherplatzes finden Sie im Thema **Optimierungstechniken** im Tuningleitfaden für die RSA NetWitness Suite-Core-Datenbank. (2.) Wenden Sie sich an die Kundenbetreuung, um Unterstützung beim Konfigurieren Ihrer virtuellen Laufwerke und Verwenden des Dimensionierungs- und Umfangsrechners.

#### Speicherplatzverhältnisse auf virtuellen Laufwerken

Die nachfolgende Tabelle enthält optimale Konfigurationen für Paket- und Protokollhosts. Weitere Partitionierungs- und Dimensionierungsbeispiele sowohl für Paketerfassungs- als auch Protokollaufnahmeumgebungen finden Sie am Ende dieses Themas.

| Decoder                      |                     |                      |                     |  |  |  |  |
|------------------------------|---------------------|----------------------|---------------------|--|--|--|--|
| Persistente<br>Datenspeicher | Cachedatenspeicher  |                      |                     |  |  |  |  |
| PacketDB                     | SessionDB           | MetaDB               | Index               |  |  |  |  |
| 100 % wie vom                | 6 GB pro 100 Mbit/s | 60 GB pro 100 Mbit/s | 3 GB pro 100 Mbit/s |  |  |  |  |
| Sizing & Scoping             | an Datenverkehr bei | an Datenverkehr bei  | an Datenverkehr bei |  |  |  |  |
| Calculator                   | kontinuierlichem    | kontinuierlichem     | kontinuierlichem    |  |  |  |  |
| berechnet                    | Durchsatz bieten    | Durchsatz bieten     | Durchsatz bieten    |  |  |  |  |
|                              | 4 Stunden Cache     | 4 Stunden Cache      | 4 Stunden Cache     |  |  |  |  |

| Concentrator                 |                    |  |  |  |
|------------------------------|--------------------|--|--|--|
| Persistente<br>Datenspeicher | Cachedatenspeicher |  |  |  |

| MetaDB                   | SessionDB<br>Index           | Index                          |
|--------------------------|------------------------------|--------------------------------|
| Berechnet als 10 % der   | 30 GB per 1 TB der PacketDB  | 5 % der berechneten MetaDB     |
| PacketDB,                | für die Bereitstellung       | auf dem Concentrator.          |
| die für ein              | standardmäßiger              | Bevorzugte                     |
| Aufbewahrungsverhältnis  | Multiprotokollnetzwerke, wie | Hochgeschwindigkeitsspindeln   |
| von 1:1 erforderlich ist | bei typischen Internet-      | oder SSD für schnellen Zugriff |
|                          | Gateways                     |                                |

| Log Decoder      |                     |                     |                     |  |  |  |  |  |  |
|------------------|---------------------|---------------------|---------------------|--|--|--|--|--|--|
| Persistente      |                     |                     |                     |  |  |  |  |  |  |
| Datenspeicher    | Cachedatenspeicher  |                     |                     |  |  |  |  |  |  |
| PacketDB         | SessionDB           | MetaDB              | Index               |  |  |  |  |  |  |
| 100 % wie vom    | 1 GB pro 1.000 EPS  | 20 GB pro 1.000 EPS | 0,5 GB pro 1000 EPS |  |  |  |  |  |  |
| Sizing & Scoping | an Datenverkehr bei | an Datenverkehr bei | an Datenverkehr bei |  |  |  |  |  |  |
| Calculator       | kontinuierlichem    | kontinuierlichem    | kontinuierlichem    |  |  |  |  |  |  |
| berechnet        | Durchsatz bietet    | Durchsatz bieten    | Durchsatz bieten    |  |  |  |  |  |  |
|                  | 8 Stunden Cache     | 8 Stunden Cache     | 4 Stunden Cache     |  |  |  |  |  |  |

| Log Concentrator             |                       |                                   |  |  |  |  |  |
|------------------------------|-----------------------|-----------------------------------|--|--|--|--|--|
| Persistente<br>Datenspeicher | Cachedatenspeicher    |                                   |  |  |  |  |  |
| MetaDB                       | SessionDB             | Index                             |  |  |  |  |  |
|                              | Index                 |                                   |  |  |  |  |  |
| Berechnet als 100 % der      | 3 GB pro 1.000 EPS an | 5 % der berechneten MetaDB auf    |  |  |  |  |  |
| PacketDB,                    | Datenverkehr bei      | dem Concentrator. Bevorzugte      |  |  |  |  |  |
| die für ein                  | kontinuierlichem      | Hochgeschwindigkeitsspindeln oder |  |  |  |  |  |
| Aufbewahrungsverhältnis      | Durchsatz pro         | SSD für schnellen Zugriff         |  |  |  |  |  |
| von 1:1 erforderlich ist     | Aufbewahrungstag      | _                                 |  |  |  |  |  |

# Aufgabe 3: Hinzufügen eines neuen Volume und Erweitern von

## vorhandenen Dateisystemen

Nach der Prüfung Ihrer anfänglichen Datastore-Konfiguration stellen Sie möglicherweise fest, dass Sie ein neues Volume hinzufügen müssen. In diesem Thema verwenden wir einen virtuellen Paket-/Log Decoder-Host als Beispiel.

Führen Sie die Aufgaben in der folgenden Reihenfolge aus:

- 1. Fügen Sie eine neue Festplatte hinzu.
- 2. Erstellen Sie neue Volumes auf der neuen Festplatte.
- 3. Erstellen Sie ein physisches LVM-Volume auf einer neuen Partition.
- 4. Erweitern Sie die Volume-Gruppe um physisches Volume
- 5. Erweitern Sie das Dateisystem.
- 6. Starten Sie die Services.
- 7. Stellen Sie sicher, dass die Services ausgeführt werden.
- 8. Konfigurieren Sie Log Decoder-Parameter neu.

#### Fügen Sie eine neue Festplatte hinzu.

Dieses Verfahren zeigt, wie Sie ein neues 100-GB-Laufwerk auf demselben Datenspeicher hinzufügen.

**Hinweis:** Das Verfahren zum Hinzufügen eines Laufwerks auf einem anderen Datenspeicher ist ähnlich wie das hier gezeigte Verfahren.

 Fahren Sie die Maschine herunter, bearbeiten Sie die Eigenschaften der virtuellen Maschine, klicken Sie auf die Registerkarte Hardware und klicken Sie auf Hinzufügen.

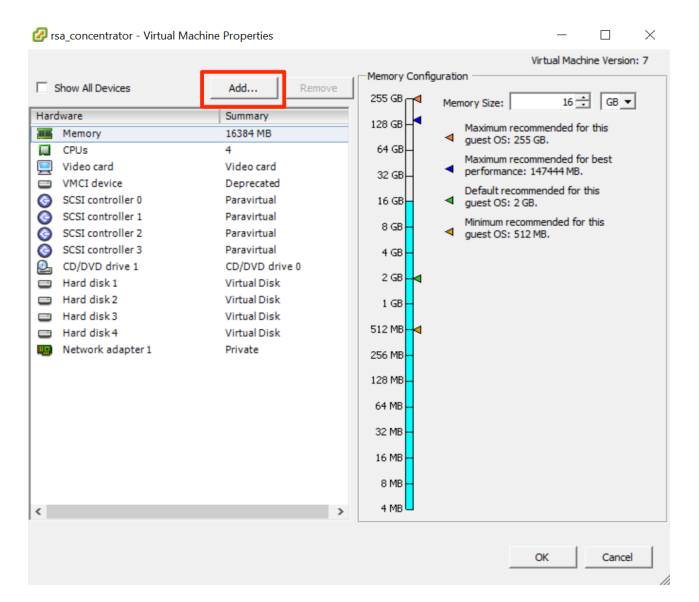

2. Wählen Sie als Gerätetyp Festplattenlaufwerk aus.

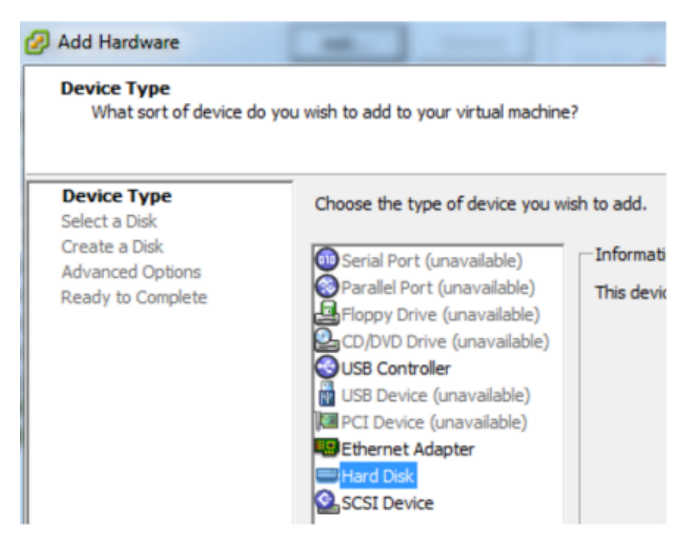

3. Wählen Sie Erstellen eines neuen virtuellen Laufwerks aus.

| Select a Disk     |                                           |
|-------------------|-------------------------------------------|
| Device Type       | A virtual disk is composed of one or m    |
| Select a Disk     | files appear as a single hard disk to the |
| Create a Disk     | Select the type of disk to use.           |
| Advanced Options  | Disk                                      |
| Ready to Complete | Create a new virtual disk                 |

4. Wählen Sie die Größe der neuen Festplatte aus und den Speicherort, an dem es erstellt werden soll (auf demselben Datenspeicher oder auf einem anderen Datenspeicher).

| 🕜 Add Hardware                                                                         |                                                                                                    | × |
|----------------------------------------------------------------------------------------|----------------------------------------------------------------------------------------------------|---|
| Create a Disk<br>Specify the virtual disk                                              | size and provisioning policy                                                                                             |   |
| Device Type<br>Select a Disk<br>Create a Disk<br>Advanced Options<br>Ready to Complete | Capacity<br>Disk Size: 100 + GB<br>Disk Provisioning<br>C Thick Provision Lazy Zeroed<br>(* Thick Provision Eager Zeroed |   |
|                                                                                        | C Thin Provision Location C Store with the virtual machine C Specify a datastore or datastore duster: Browse             |   |
|                                                                                        | < Back Next > Cancel                                                                                                    |   |

Achtung: Weisen Sie aus Gründen der Performance den gesamten Speicherplatz zu.

5. Genehmigen Sie den vorgeschlagenen virtuellen Geräte-Node.

| Device Type<br>Select a Disk<br>Create a Disk<br>Advanced Options<br>Ready to Complete | Specify the advanced options for this virtual disk. These options do not normally need to be changed. Virtual Device Node SCSI (0:4)                                                                                                    |
|----------------------------------------------------------------------------------------|----------------------------------------------------------------------------------------------------|
|                                                                                        | Mode         Independent         Independent disks are not affected by snapshots.         C         Persistent         Changes are immediately and permanently written to the disk.         C         Nonpersistent         Changes to this disk are discarded when you power off or revert to the snapshot. |

**Hinweis:** Der virtuelle Geräte-Node kann unterschiedlich sein, aber er ist relevant für /dev/sdX-Zuordnungen.

6. Bestätigen Sie die Einstellungen.

| Device Type<br>Select a Disk                           | Options:                                                                                             |                                                                                     |  |  |  |  |  |
|--------------------------------------------------------|----------------------------------------------------------------------------------------------------|-------------------------------------------------------------------------------------|--|--|--|--|--|
| Create a Disk<br>Advanced Options<br>Ready to Complete | Hardware type:<br>Create disk:<br>Disk capacity:<br>Datastore:<br>Virtual Device Node:<br>Disk mode: | Hard Disk<br>New virtual disk<br>100 GB<br>date:storage<br>SCSI (0:4)<br>Persistent |  |  |  |  |  |

- 7. Virtuelle Maschine > Status
- 8. Verbinden Sie sich per SSH mit der Maschine.
- 9. Starten Sie die Maschine neu und geben Sie den folgenden Befehl ein.

#### lsblk

Die folgende Ausgabe wird mit der neuen Festplatte angezeigt.

| [root@NWAPPLIANCE2599 datab | asel# ls | blk |        |    |      |                                      |
|-----------------------------|----------|-----|--------|----|------|--------------------------------------|
| NAME                        | MAJ:MIN  | RM  | SIZE   | RO | TYPE | MOUNTPOINT                           |
| fdØ                         | 2:0      | 1   | 4K     | 0  | disk |                                      |
| sda                         | 8:0      | 0   | 195.3G | 0  | disk |                                      |
| -sda1                       | 8:1      | 0   | 1G     | 0  | part | ∕boot                                |
| L <sub>sda2</sub>           | 8:2      | 0   | 194.3G | 0  | part |                                      |
| -netwitness_vg00-nwhome     | 253:15   | 0   | 140.2G | 0  | lum  | /var/netwitness                      |
| -netwitness_vg00-varlog     | 253:16   | 0   | 10G    | 0  | lum  | /var/log                             |
| -netwitness_vg00-usrhome    | 253:17   | 0   | 10G    | 0  | lum  | ∕home                                |
| -netwitness_vg00-root       | 253:18   | 0   | 30G    | 0  | lum  |                                      |
| -netwitness_vg00-swap       | 253:19   | 0   | 4G     | 0  | lum  | [SWAP]                               |
| sdb                         | 8:16     | 0   | 48G    | 0  | disk |                                      |
| ∟sdb1                       | 8:17     | 0   | 48G    | 0  | part |                                      |
| -VolGroup00-usr             | 253:6    | 0   | 4G     | 0  | lum  |                                      |
| -VolGroup00-usrhome         | 253:7    | 0   | 2G     | 0  | lum  |                                      |
| -VolGroup00-var             | 253:8    | 0   | 4G     | 0  | lum  |                                      |
| -VolGroup00-log             | 253:9    | 0   | 4G     | 0  | lum  |                                      |
| -VolGroup00-tmp             | 253:10   | 0   | 6G     | 0  | lum  |                                      |
| -VolGroup00-vartmp          | 253:11   | 0   | ZG     | 0  | lum  |                                      |
| -VolGroup00-opt             | 253:12   | 0   | 4G     | 0  | lum  |                                      |
| -VolGroup00-rabmg           | 253:13   | 0   | 10G    | 0  | lum  |                                      |
| -VolGroup00-nwhome          | 253:14   | 0   | 12G    | 0  | lum  |                                      |
| sdc                         | 8:32     | 0   | 104G   | 0  | disk |                                      |
| Lsdc1                       | 8:33     | 0   | 104G   | 0  | part |                                      |
| -VolGroup01-decoroot        | 253:0    | 0   | 20G    | 0  | lum  | /var/netwitness/logdecoder           |
| -VolGroup01-index           | 253:1    | 0   | 10G    | 0  | lum  | /var/netwitness/logdecoder/index     |
| -VolGroup01-sessiondb       | 253:2    | 0   | 30G    | 0  | lum  | /var/netwitness/logdecoder/sessiondb |
| -VolGroup01-metadb          | 253:3    | 0   | 44G    | Ø  | lum  | /var/netwitness/logdecoder/metadb    |
| sdd                         | 8:48     | 0   | 168G   | 0  | disk |                                      |
| ∟sdd1                       | 8:49     | 0   | 168G   | 0  | part |                                      |
| -VolGroup01-logcoll         | 253:4    | 0   | 64G    | 0  | lum  | /var/netwitness/logcollector         |
| -VolGroup01-packetdb        | 253:5    | 0   | 104G   | 0  | lum  | /var/netwitness/logdecoder/packetdb  |
| sde                         | 8:64     | 0   | 10G    | 0  | disk |                                      |
| srØ                         | 11:0     | 1   | 1024M  | 0  | rom  |                                      |
| [root@NWAPPLIANCE2599 datab | ase]#    |     |        |    |      |                                      |

Hinweis: 1.) Sie erhalten die Fehlermeldung Unbekannte Partitionstabelle, da das neue Laufwerk nicht initialisiert wurde. 2.) Die sd 2:0:4:0 gehört zu dem virtuellen Geräte-Node SCSI:0:4, der angezeigt wurde, als Sie das neue Gerät hinzugefügt haben. 3.) Das neue Festplattengerät ist sde (oder /dev/sde).

10. Geben Sie die folgende Befehlszeichenfolge ein, um den Service zu beenden.

root@LogDecoderGM ~] # service nwlogcollector stop; service nwlogdecoder stop.

Dieses Verfahren verwendet den Log Decoder als Beispiel.

Wenn Sie Services auf einem Concentrator beenden möchten, geben Sie Folgendes ein:

```
service nwconcentrator stop
```

Wenn Sie Services auf einem Packet Decoder beenden möchten, geben Sie Folgendes ein:

service nwdecoder stop

#### Erstellen von Volumes auf der neuen Festplatte

- 1. Stellen Sie über SSH eine Verbindung zum Log Decoder-Host her.
- 2. Erstellen Sie eine Partition auf der neuen Festplatte und ändern Sie dessen Typ zu Linux

#### LVM.

[root@NWAPPLIANCE2599 ~] # fdisk /dev/sde

Die folgenden Informationen und die folgende Aufforderung werden angezeigt:

Iroot@NWAPPLIANCE2599 databasel# fdisk /dev/sde
Welcome to fdisk (util-linux 2.23.2).
Changes will remain in memory only, until you decide to write them.
Be careful before using the write command.
Device does not contain a recognized partition table
Building a new DOS disklabel with disk identifier @x7cab96b5.
Command (m for help): \_\_

3. Geben Sie p ein.

Die folgenden Informationen werden angezeigt:

| Disk /dev/sde: 10 | 1.7  GB, 10737  | 418240 byte | s, 20971520 | ð sec | tors   |
|-------------------|-----------------|-------------|-------------|-------|--------|
| Sector size (loci | cal/nhusical    | ): 512 hute | s / 512 hu  | tee   |        |
| 1/0 size (minimum | curr prigs rear | 12 hutes /  | 512 butes   | 663   |        |
| Nisk label tune:  | dos             | ic bytes /  | JIE Dyccs   |       |        |
| Disk identifier:  | 0x2a0cf37b      |             |             |       |        |
| Devise Deet       | 044             | 17 J        | D11         | T J   | Sustan |

Der Standardtyp für die Partition ist Linux (83). Sie müssen ihn zu Linux LVM (8e) ändern.

4. Geben Sie n ein.

Die folgende Aufforderung wird angezeigt:

```
Command (m for help): n
Partition type:
    p primary (0 primary, 0 extended, 4 free)
    e extended
Select (default p): p
Partition number (1-4, default 1): 1
First sector (2048-20971519, default 2048):
Using default value 2048
Last sector, +sectors or +size{K,M,G} (2048-20971519, default 20971519):
Using default value 20971519
Partition 1 of type Linux and of size 10 GiB is set
Command (m for help): _
```

Partition 1 vom Typ Linux mit 10 GB Größe ist eingestellt

1. Geben Sie an der Command m for help:-Befehlsaufforderung t ein.

Die folgenden Informationen und die folgende Aufforderung werden angezeigt:

```
Command (m for help): t
Selected partition 1
Hex code (type L to list all codes): 8e
Changed type of partition 'Linux' to 'Linux LVM'
Command (m for help):
```

2. Geben Sie 8e ein.

Die folgenden Informationen und die folgende Aufforderung werden angezeigt:

Changed system type of partition 1 to 8e (Linux LVM).

Command (m for help):

3. Geben Sie p ein.

Die folgenden Informationen werden angezeigt:

| Command (m for he                                                                                                    | 1p): p                                                                   |                                                            |                                         |              |                     |  |
|----------------------------------------------------------------------------------------------------|--------------------------------------------------------------------------|------------------------------------------------------------|-----------------------------------------|--------------|---------------------|--|
| Disk /dev/sde: 10<br>Units = sectors o<br>Sector size (logi<br>I/O size (minimum<br>Disk label type:<br>Disk identifier: | .7 GB, 107<br>f 1 * 512<br>cal/physic<br>⁄optimal):<br>dos<br>0x2a0cf37b | 37418240 byt<br>= 512 bytes<br>al): 512 byt<br>512 bytes / | es, 2097152<br>es / 512 by<br>512 bytes | ð sec<br>tes | tors                |  |
| Device Boot<br>/dev/sde1<br>Command (m for he                                                                            | Start<br>2048<br>lp):                                                    | End<br>20971519                                            | Blocks<br>10484736                      | Id<br>8e     | System<br>Linux LVM |  |

4. Geben Sie an der Command (m for help) :-Befehlsaufforderung w ein.

Die neue Partitionstabelle wird auf die Festplatte geschrieben und fdisk wird zur Root-Shell beendet.

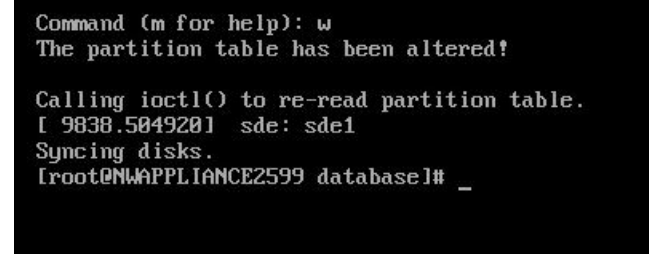

Die neue /dev/sde1-Partition wird auf der neuen Festplatte erstellt.

5. Führen Sie einen der folgenden Schritte aus, um sicherzustellen, dass die neue Partition vorhanden ist.

• Geben Sie dmesg | tail. ein

Die folgenden Informationen werden angezeigt:

[rootQNWAPPLIANCE2599 database]# dmesg | tail
[ 773.090059] XFS (dm-2): Mounting V4 Filesystem
[ 773.214176] XFS (dm-2): Ending clean mount
[ 785.595678] XFS (dm-3): Mounting V4 Filesystem
[ 785.758078] XFS (dm-3): Ending clean mount
[ 802.874171] XFS (dm-4): Mounting V4 Filesystem
[ 803.028083] XFS (dm-4): Starting recovery (logdev: internal)
[ 803.041709] XFS (dm-4): Ending recovery (logdev: internal)
[ 813.249001] XFS (dm-5): Mounting V4 Filesystem
[ 813.439422] XFS (dm-5): Ending clean mount
[ 9838.504920] sde: sde1
[ rootQNWAPPLIANCE2599 database]#

- Geben Sie fdisk /dev/sde ein.
- Geben Sie p ein.

Die folgenden Informationen werden angezeigt:

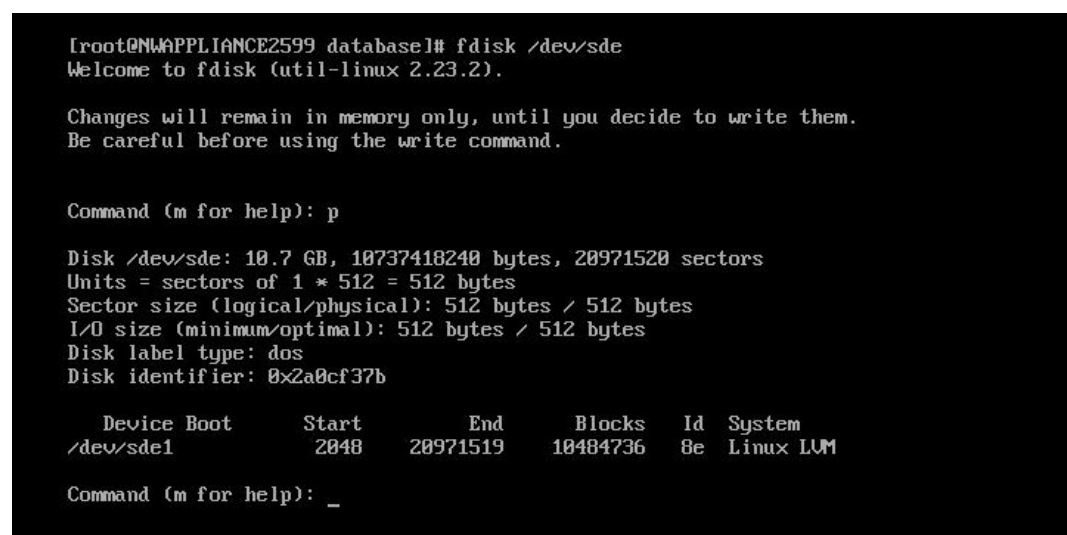

#### Erstellen Sie ein physisches LVM-Volume auf einer neuen Partition.

- 1. Stellen Sie über SSH eine Verbindung zum Log Decoder-Host her.
- 2. Geben Sie die folgende Befehlszeichenfolge ein, um einen physischen Logical Volume Manager (LVM) auf der neuen Partition zu erstellen.

[root@LogDecoderGM ~] # pvcreate /dev/sdel

3. Die folgenden Informationen werden angezeigt:

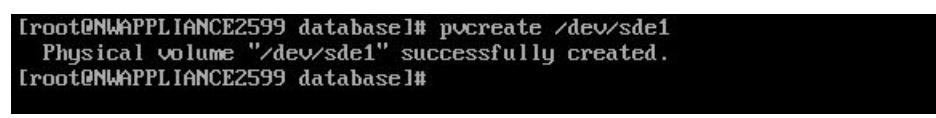

#### Erweitern der Volume-Gruppe um ein physisches Volume

- 1. Stellen Sie über SSH eine Verbindung zum Log Decoder-Host her.
- 2. Geben Sie die folgende Befehlszeichenfolge ein, um einen physischen Logical Volume Manager (LVM) auf der neuen Partition zu erstellen.

[root@LogDecoderGM ~] # pvs

Die folgenden Informationen werden angezeigt:

| /dev/sda2         netwitness_vg00         lvm2         a         194.31g         100.00r           /dev/sdb1         VolGroup00         lvm2         a         48.00g         0           /dev/sdc1         VolGroup01         lvm2         a         104.00g         0           /dev/sdc1         VolGroup01         lvm2         a         104.00g         0           /dev/sdd1         VolGroup01         lvm2         a         168.00g         0 | PV        | VG              | Fmt  | Attr | PSize   | PFree   |
|----------------------------------------------------------------------------------------------------|-----------|-----------------|------|------|---------|---------|
| /dev/sdb1         VolGroup00         lvm2 a         48.00g         0           /dev/sdc1         VolGroup01         lvm2 a         104.00g         0           /dev/sdd1         VolGroup01         lvm2 a         168.00g         0           /dev/sdd1         VolGroup01         lvm2 a         168.00g         0                                                                                                    | /dev/sda2 | netwitness_vg00 | 1um2 | a    | 194.31g | 100.00m |
| /dev/sdc1 VolGroup01 lvm2 a 104.00g 0<br>/dev/sdd1 VolGroup01 lvm2 a 168.00g 0<br>/dev/sdd1 lvm2 a 18.00g 0                                                                                                    | /dev/sdb1 | VolGroup00      | 1vm2 | a    | 48.00g  | 0       |
| /dev/sdd1 VolGroup01 lvm2 a 168.00g 0                                                                                                    | /dev/sdc1 | VolGroup01      | 1um2 | a    | 104.00g | 0       |
| (deuteda) 1. m2 10.00g 10.00g                                                                                                    | /dev/sdd1 | VolGroup01      | 1vm2 | a    | 168.00g | 0       |
|                                                                                                    | /dev/sde1 |                 | 1um2 |      | 10.00g  | 10.00g  |

netwitness\_vg00 besteht aus /dev/sdc1 und /dev/sdd1 physischen Volumes (PV) und einem LVM-System. Beachten Sie, dass das neue /dev/sde1 Volume über 10 GB an freiem Speicherplatz verfügt.

- 3. So fügen Sie das physische Volume netwitness vg00 hinzu.
  - a. Geben Sie vgextend netwitness vg00 /dev/sde1 ein.

Die folgenden Informationen werden angezeigt:

Volume group "netwitness vg00" successfully extended

b. Geben Sie "pvs" ein.

Die folgenden Informationen werden angezeigt:

| Iroot@NWAPPL   | IANCE2599 databas | se]# v         | gexte | end netw  | itness_vg00 /do | ev/sde1 |  |
|----------------|-------------------|----------------|-------|-----------|-----------------|---------|--|
| Croot ONLIAPPI | IANCE2599 Jatabas | joo s<br>elttr |       | ssiariy ( | extenueu        |         |  |
| PII            |                   | Fmt            | Attr  | PSize     | PFree           |         |  |
| /deu/sda2      | netwitness umAA   | lum2           | a     | 194 31m   | 100 00m         |         |  |
| /deu/sdh1      | Un 1Groum00       | lum2           | a     | 48.00m    | й<br>В          |         |  |
| /dev/sdc1      | Un IGrounØ1       | 1um2           | a     | 104.00g   | Ř               |         |  |
| /dev/sdd1      | VolGroup01        | 1um2           | a     | 168.00g   | ø               |         |  |
| /dev/sde1      | netwitness va00   | 1um2           | a     | 10.00a    | 10.00a          |         |  |
| [root@NWAPPL   | IANCE2599 databas | se]#           |       | 3         | <b>.</b>        |         |  |

Das Volume wurde zu netwitness\_vg00 hinzugefügt, aber es wurde noch nicht erweitert (es sind immer noch 10 GB Speicherplatz frei). Es gibt mehrere logische Volumes in netwitness vg00, in diesem Beispiel geht es um die PacketDB.

- 4. So erweitern Sie das logische Volume PacketDB, sodass es alle 10 GB an freiem Speicherplatz verwendet.
  - a. Geben Sie lvs netwitness\_vg00 ein.
     Die folgenden Informationen werden angezeigt:

| [ ront@NU@PPITAN          | (12599 database)# 1.v.s                                    |                            |                            |      |        |       |       |      |     |          |        |    |
|---------------------------|------------------------------------------------------------|----------------------------|----------------------------|------|--------|-------|-------|------|-----|----------|--------|----|
| LV<br>nwhome<br>root      | VG<br>netwitness_vg00<br>netwitness_vg00                   | Attr<br>-wi-ao<br>-wi-ao   | LSize<br>140.21g<br>30.00g | Pool | Origin | Data% | Meta% | Move | Log | Cpy%Sync | Conver | rt |
| swap<br>usrhome<br>varlog | <pre>netwitness_vg00 netwitness_vg00 netwitness_vg00</pre> | -wi-ao<br>-wi-ao<br>-wi-ao | 4.00g<br>10.00g<br>10.00g  |      |        |       |       |      |     |          |        |    |
| [root@Log                 | Decoder ~]#                                                |                            |                            |      |        |       |       |      |     |          |        |    |

b. Geben Sie lvextend -L+9.5G /dev/netwitness vg00/nwhome ein.

Die folgenden Informationen werden angezeigt:

```
[root0NWAPPLIANCE2599 database]# lvextend -L+9.56 /dev/netwitness_vg00/nwhome
Size of logical volume netwitness_vg00/nwhome changed from 140.21 GiB (35894 extents) to 149.71 GiB (38326 extents).
Logical volume netwitness_vg00/nwhome successfully resized.
[root0NWAPPLIANCE2599 database]#
```

c. Geben Sie lvs netwitness\_vg00 ein.

Die folgenden Informationen werden angezeigt:

| LU      | VG              | Attr   | LSize   | Pool ( | Drigin | Data% | Meta% | Move | Log | Cpy%Sync | Convert |
|---------|-----------------|--------|---------|--------|--------|-------|-------|------|-----|----------|---------|
| nwhome  | netwitness_vg00 | -wi-ao | 149.71g |        |        |       |       |      |     |          |         |
| root    | netwitness_vg00 | -wi-ao | 30.00g  |        |        |       |       |      |     |          |         |
| swap    | netwitness_vg00 | -wi-ao | 4.00g   |        |        |       |       |      |     |          |         |
| usrhome | netwitness_vg00 | -wi-ao | 10.00g  |        |        |       |       |      |     |          |         |
| varlog  | netwitness_vg00 | -wi-ao | 10.00g  |        |        |       |       |      |     |          |         |

Das logische packetdb-Volume wurde auf 149.71 GB erweitert, aber das /var/netwitness-Dateisystem hat immer noch 140.21 GB.

#### Erweitern des Dateisystems

- 1. Stellen Sie über SSH eine Verbindung zum Log Decoder-Host her.
- 2. Geben Sie die folgende Befehlszeichenfolge ein, um einen physischen Logical Volume Manager (LVM) auf der neuen Partition zu erstellen. [root@LogDecoderGM ~]# xfs growfs /var/netwitness/

Die folgenden Informationen werden angezeigt:

| = crc=0 finobt=0 spinodes=0<br>data = bsize=4096 blocks=36755456, imaxpct=25<br>= sunit=0 swidth=0 blks<br>naming =version 2 bsize=4096 ascii-ci=0 ftype=0 |  |
|----------------------------------------------------------------------------------------------------|--|
| data = bsize=4096 blocks=36755456, imaxpct=25<br>= sunit=0 swidth=0 blks<br>naming =version 2 bsize=4096 ascii-ci=0 ftype=0                                |  |
| = sunit=0 swidth=0 blks<br>naming =version 2 bsize=4096 ascii-ci=0 ftype=0                                                                                 |  |
| naming =version 2 bsize=4096 ascii-ci=0 ftype=0                                                                                                    |  |
|                                                                                                    |  |
| log =internal bsize=4096 blocks=17947, version=2                                                                                                    |  |
| = sectsz=512 sunit=0 blks, lazy-count=1                                                                                                    |  |
| realtime =none extsz=4096 blocks=0, rtextents=0                                                                                                    |  |
| data blocks changed from 36755456 to 39245824                                                                                                    |  |

#### Starten von Services

Geben Sie die folgende Befehlszeichenfolge ein, um die Services auf dem Log Decoder-Host zu starten.

```
[root@LogDecoderGM ~]# service nwlogcollector start; service
nwlogdecoder start
```

Die folgenden Informationen werden angezeigt:

```
nwlogcollector start/running, process 4069
nwlogdecoder start/running, process 4069
```

#### Sicherstellen, dass die Services ausgeführt werden

- 1. Melden Sie sich bei NetWitness Suite an.
- 2. Klicken Sie auf Administration > Services.
- 3. Stellen Sie sicher, dass der Log Collector- und Log Decoder-Service ausgeführt wird.

| RSA RESPOND INVESTIGA     | FE MONITOR CONFIGURE ADMIN                    | Ō             |                         |
|---------------------------|-----------------------------------------------|---------------|-------------------------|
| Hosts <b>Services</b> Eve | nt Sources Health & Wellness System Security  |               |                         |
| Groups                    | Services                                      |               |                         |
| + - 🗵 O                   | - 🗹   🛱 Licenses 🛛                            | 💎 🌝 Filter    | ×                       |
| Name                      | Name Licensed Host                            | Туре          | Version Actions         |
|                           | Log Collector S LogDecoder 203                | Log Collector | 11.0.0                  |
|                           | Log Decoder     Sog Decoder     CogDecoder203 | Log Decoder   | 11.0.0 🔅 💿 🖕            |
|                           | <pre>((   Page 1 of 1   ) ))   C'</pre>       |               | Displaying 1 - 17 of 17 |

#### Neukonfigurieren der Log Decoder-Parameter

- 1. Melden Sie sich bei NetWitness Suite an.
- 2. Klicken Sie auf Administration > Services.
- 3. Wählen Sie den Log Decoder-Service aus.
- 4. Wählen Sie unter "Aktionen" die Option "Ansicht > Durchsuchen" aus.

|                                          | 2 1                         |                                               |
|------------------------------------------|-----------------------------|-----------------------------------------------|
| A Change Service   🛄 nwappliance943      | 5 - Log Decoder   Explore 👳 |                                               |
| 📮 nwappliance9435 - L 🔇                  | /database/config            | nwappliance9435 - Log Decoder                 |
| 🗖 🔟 nwappliance9435 - Log Decoder (LOG 📤 | meta.integrity.flush        | sync                                          |
| Connections                              | meta.write.block.size       | 64 KB                                         |
| 🗏 🗁 database                             | packet.compression          | none                                          |
| C config                                 | packet.compression.level    | 0                                             |
| C stats                                  | packet.dir                  | /var/netwitness/logdecoder/packetdb=133.13 GB |
| 🖬 🗋 decoder                              | packet.dir.cold             |                                               |
| deviceappliance                          | packet.dir.warm             |                                               |
|                                          | packet.file.size            | auto                                          |

5. Klicken Sie auf database > config > packet.dir.

 Klicken Sie mit der rechten Maustaste auf database, klicken Sie auf Eigenschaften, wählen Sie den Befehl reconfig aus, geben Sie update=1 in Parameter an und klicken Sie auf Senden.

Der packetdb-Parameterwert wurde von 98,74 GB auf 133,13 GB geändert.

| 🙏 Change Service 🔰 🛄 nwappliance943      | 5 - Log Decoder   Explore ©                                                                                                    |   |
|------------------------------------------|----------------------------------------------------------------------------------------------------|---|
| ■nwappliance9435 - L <                   | reconfig v Parameters update=1 Send                                                                                                    |   |
| 🖿 💵 nwappliance9435 - Log Decoder (LOG 📤 | Message Help                                                                                                    |   |
| Connections                              | Calculates new drive sizes and free space for the session, meta and/or packet directories. No directories are removed<br>and the assumption is each directory is mounted on a separate filesystem and will only be used for storage of that |   |
| 🗏 🗁 database                             | database.                                                                                                    |   |
| 🗋 config                                 | security, roles, database, manage                                                                                                    | • |
| stats                                    | Response Output                                                                                                    |   |
| 🖬 🗋 decoder                              | session.dir:/var/netwitness/logdecoder/sessiondb=133.13 GB                                                                                                    |   |
| 🖬 🗋 deviceappliance                      | packet.file.size:auto                                                                                                    |   |
| I index                                  | meta.tree.space.min:3 GB<br>session.files:auto                                                                                                    |   |
| 🖬 🗀 logs                                 | packet.dir:/var/netwitness/logdecoder/packetdb=133.13 GB                                                                                                    |   |
| 🖾 🗀 rest                                 | meta.files:auto                                                                                                    |   |
| □ _ sdk                                  | session.file.size:auto                                                                                                    |   |
| services                                 | packet.free.space.min:5 GB                                                                                                    |   |
| storedproc 🗸                             | session.free.space.min:1 GB                                                                                                    | Ŧ |

 Klicken Sie mit der rechten Maustaste auf index, klicken Sie auf Eigenschaften, wählen Sie den Befehl reconfig aus, geben Sie update=1 in Parameter an und klicken Sie auf

| 🚠 Change Service 🕴 🗓                                                   | ▣ nwappliance9435 - Log Decoder   Explore ☺                                                                                                    |
|------------------------------------------------------------------------|----------------------------------------------------------------------------------------------------|
| 💷 nwapplian <                                                          | reconfig   Parameters update=1  Send                                                                                                    |
| ■ III nwappliance9435 ▲<br>■ ① connections<br>■ ① database<br>□ config | Message Help<br>Calculates new sizes for the summary and page directories. NOTE: Any size changes require a reset of the index<br>before they take effect.<br>security.roles: index.manage<br>parameters: |
| stats                                                                  | Response Output<br>index.dir:/var/netwitness/logdecoder/index=126.12 GB                                                                                                    |
| deviceappliance     index                                              |                                                                                                    |
| <ul> <li>I logs</li> <li>rest</li> <li>sdk</li> </ul>                  |                                                                                                    |
| services                                                               |                                                                                                    |

#### Senden.

 Schließen Sie das Dialogfeld "Eigenschaften", um zur Ansicht "Durchsuchen" zurückzukehren. Der packet.dir-Parameterwert beträgt nun 133,13 GB (95 % von 203 GB).

| 🚠 Change Service 🛛 🛄  | nwappliance9435 - Log Decoder   Explore |                                               |
|-----------------------|-----------------------------------------|-----------------------------------------------|
| 📮 nwapplian <         | /database/config                        | nwappliance9435 - Log Decoder                 |
| 🗖 🛄 nwappliance9435 🌥 | meta.integrity.flush                    | sync                                          |
| Connections           | meta.write.block.size                   | 64 KB                                         |
| database              | packet.compression                      | none                                          |
| Config                | packet.compression.level                | 0                                             |
| stats                 | packet.dir                              | /var/netwitness/logdecoder/packetdb=133.13 GB |
| 🗉 🗋 decoder 🛛 🔻       | packet.dir.cold                         | -                                             |
|                       | 4                                       | ÷.                                            |

# Schritt 4. Konfigurieren von hostspezifischen Parametern

Bestimmte anwendungsspezifische Parameter sind erforderlich, um die Protokollaufnahme und die Paketerfassung in der virtuellen Umgebung zu konfigurieren.

## Konfigurieren der Protokollaufnahme in der virtuellen Umgebung

Die Protokollaufnahme ist leicht zu bewerkstelligen, indem die Protokolle an die IP-Adresse gesendet werden, die Sie für den Decoder angegeben haben. In der Managementoberfläche des Decoder können Sie dann die richtige Schnittstelle zum Überwachen des Datenverkehrs auswählen, falls die automatische Standardauswahl nicht korrekt ist.

#### Konfigurieren der Paketerfassung in der virtuellen Umgebung

Es gibt zwei Optionen für die Erfassung von Paketen in einer VMware-Umgebung. Die erste besteht darin, Ihren vSwitch in den Empfangsmodus zu versetzen, die zweite ist die Verwendung eines Virtual Tap eines Drittanbieters.

#### Einstellen eines vSwitch auf den Empfangsmodus

Die Option zur Einstellung eines Switches (virtuell oder physisch) auf den Empfangsmodus, auch als SPAN-Port (Cisco-Services) und Portspiegelung bezeichnet, ist nicht ohne Einschränkungen. Bei virtuellen wie physischen Switches kann die Paketerfassung je nach Menge und Art des kopierten Datenverkehrs leicht zu einer Überbelastung des Ports führen, was mit Paketverlusten gleichzusetzen ist. Taps, die ebenfalls physisch oder virtuell sein können, sind auf verlustfreie, 100 %ige Erfassung des anvisierten Datenverkehrs ausgelegt.

Der Empfangsmodus ist standardmäßig deaktiviert und sollte nur eingeschaltet werden, wenn es im spezifischen Fall erforderlich ist. Software, die innerhalb einer Virtual Machine ausgeführt wird, kann in der Lage sein, den gesamten Datenverkehr über einen vSwitch zu überwachen, wenn sie den Empfangsmodus aktivieren und Paketverluste aufgrund einer Überbelastung des Ports verursachen darf.

So konfigurieren Sie eine Portgruppe oder einen virtuellen Switch so, dass der Empfangsmodus erlaubt ist:

- 1. Melden Sie sich beim ESXi/ESX-Host oder beim vCenter-Server mit dem vSphere-Client an.
- 2. Wählen Sie den ESXi/ESX-Host im Bestand aus.
- 3. Wählen Sie die Registerkarte Konfiguration aus.
- 4. Klicken Sie im Abschnitt Hardware auf Netzwerk.
- 5. Wählen Sie die **Eigenschaften** des virtuellen Switch aus, für die Sie den Empfangsmodus aktivieren möchten.
- 6. Wählen Sie den virtuellen Switch oder die Portgruppe aus, den bzw. die Sie ändern möchten, und klicken Sie auf **Bearbeiten**.
- Klicken Sie auf die Registerkarte Sicherheit. Wählen Sie aus dem Drop-down-Menü Empfangsmodus die Option Akzeptieren aus.

#### Verwenden eines Virtual Tap eines Drittanbieters

Die Installationsmethoden für ein Virtual Tap variieren je nach Anbieter. Anweisungen zur Installation finden Sie in der Dokumentation Ihres Anbieters Virtual Taps sind normalerweise leicht zu integrieren und die Benutzeroberfläche des Tap vereinfacht die Auswahl und die Art des zu kopierenden Datenverkehrs. Virtual Taps kapseln den erfassten Datenverkehr in einem GRE-Tunnel ein. Je nach gewähltem Typ gilt eines der folgenden Szenarios:

- Am Ende des Tunnels wird ein externer Host benötigt, der den Datenverkehr zur Decoder-Schnittstelle leitet.
- Der Tunnel sendet den Datenverkehr direkt an die Decoder-Schnittstelle, wo NetWitness Suite den Datenverkehr aus der Kapsel entnimmt.